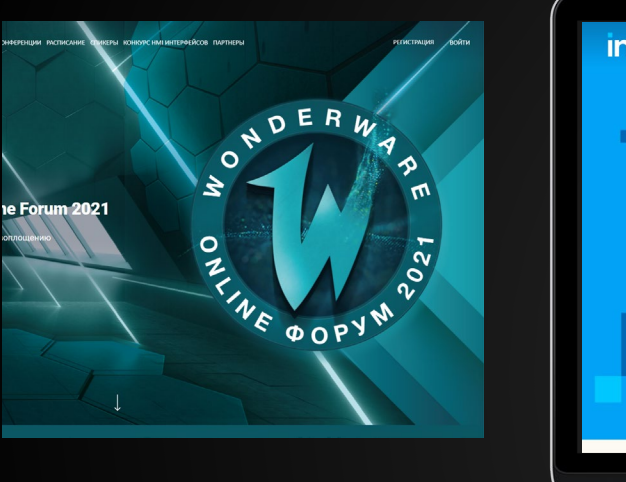

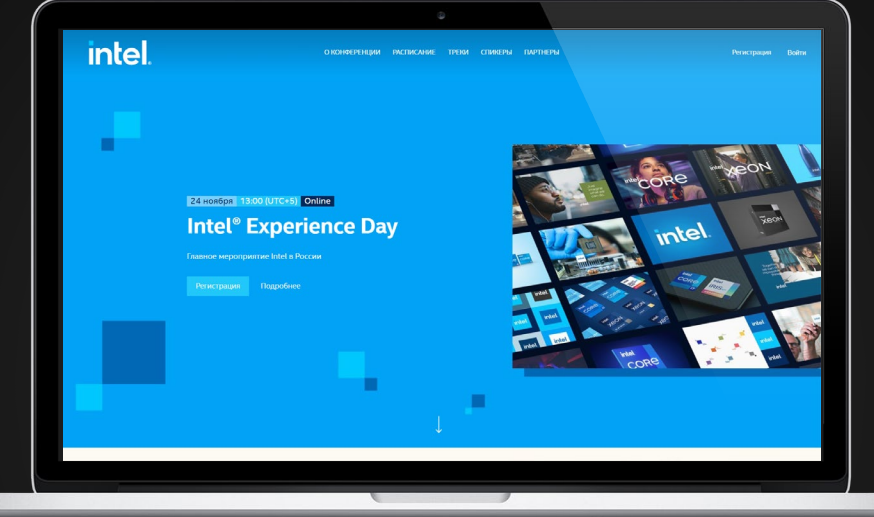

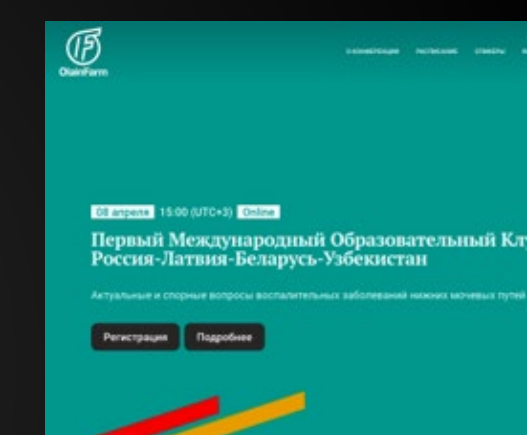

## COMDI

## Платформа для онлайн-мероприятий

## Содержание

| Примеры проектов                               | 3  |
|------------------------------------------------|----|
| Конструктор лендингов                          | 5  |
| Локализация                                    | 23 |
| Возможности плеера и страницы трансляции       | 26 |
| Регистрация офлайн-участников и печать бейджей | 46 |
| Статистика                                     | 47 |
| Виртуальная выставка                           | 55 |

## Примеры реализованных проектов

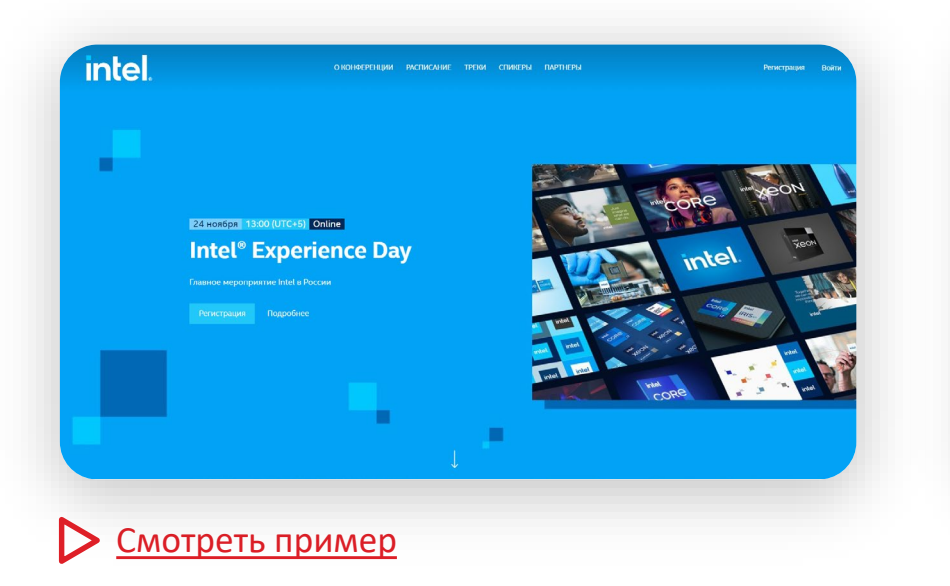

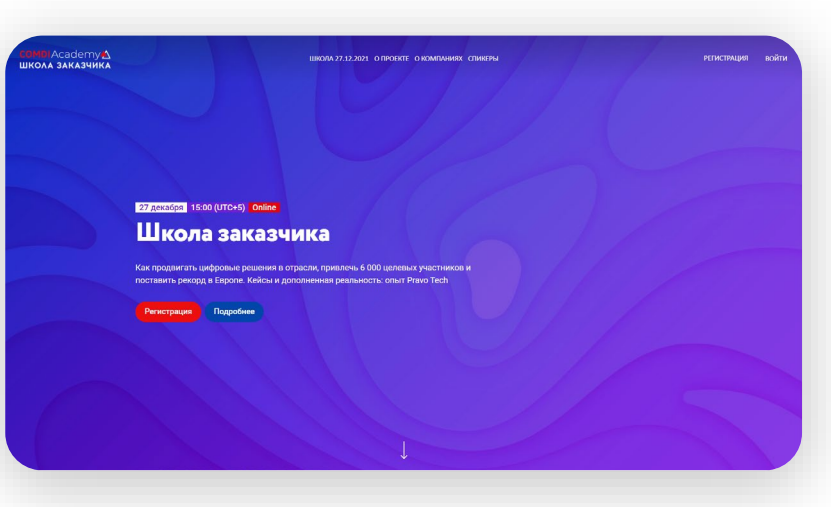

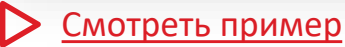

## Примеры реализованных проектов

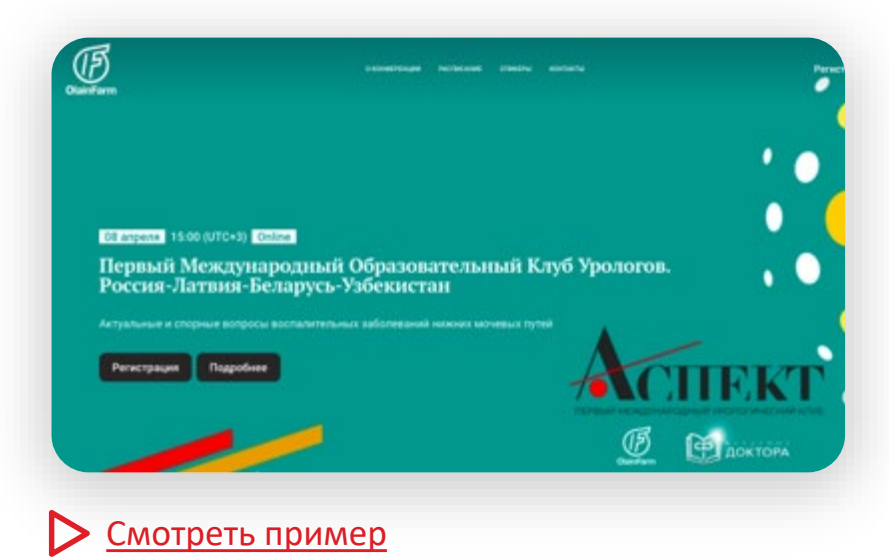

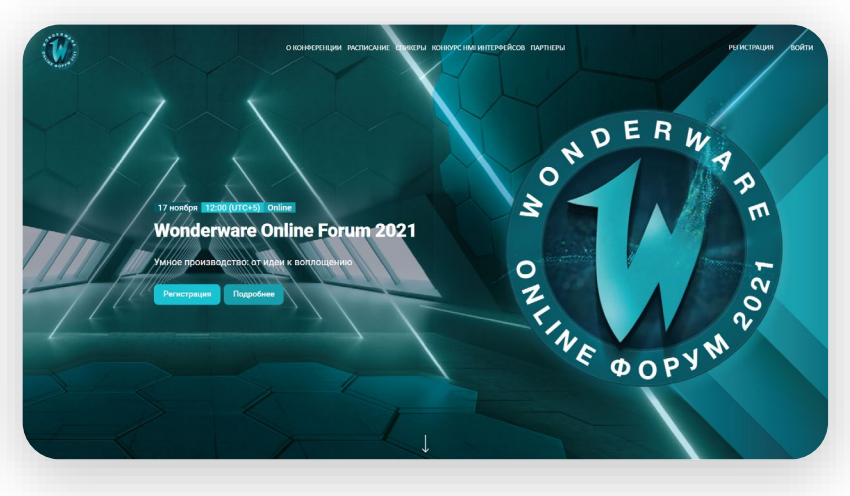

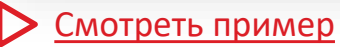

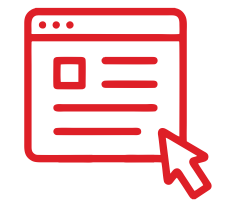

## КОНСТРУКТОР ЛЕНДИНГОВ

## Возможности брендирования и настройки блоков

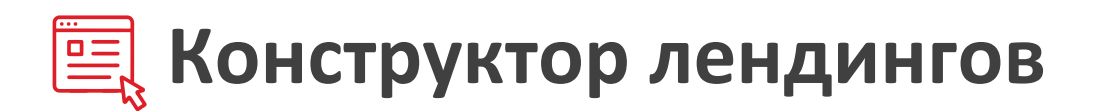

Конструктор лендингов позволяет создавать сайт с набором различных блоков, разделов и страниц и включает следующие разделы:

| О мероприятии Расписание Г |             | Про   | грамма | Спик                    | еры | Парт                 | неры | Контакты                       |           |
|----------------------------|-------------|-------|--------|-------------------------|-----|----------------------|------|--------------------------------|-----------|
| Виртуал<br>выставк         | іьная<br>ка | Новос | ти     | Страница<br>«Регистраци | ия» | Страница<br>«Трансля | ции» | Раздел<br>«Виртуал<br>выставка | ьная<br>» |

Каждый раздел, блок и страница кастомизируются и оформляются по-своему. Верстка сайта выполнена по шаблону, но настройки позволяют создавать уникальное решение под каждое мероприятие и делать непохожие друг на друга сайты. Широкий функционал решает множество задач — от настройки форм регистрации до создания виртуальных стендов.

Решение интегрировано с плеером <u>COMDI</u>

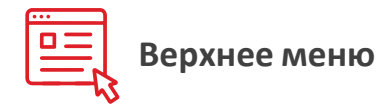

Можно заменить цвет плашки или сделать ее прозрачной

Цвет кнопок можно изменить

Трансляция

Выйти

Задай вопрос Intel

| Логотип можно |
|---------------|
| заменить      |

intel

Шрифт можно заменить. Любую из кнопок убрать или заменить ее название

РАСПИСАНИЕ

Доступ к трансляции и виртуальной выставке можно организовать без прохождения регистрации

Здесь отражены основные элементы навигации по платформе. Каждая ссылка ведет на блок, который можно включить и выключить при необходимости.

СПИКЕРЫ

ПАРТНЕРЫ

#### Что не получится поменять

О КОНФЕРЕНЦИИ

- Размер шрифтов
- Расположение и размер блоков: логотип всегда слева, кнопки «Регистрация», «Смотреть», «Войти» и кнопки выставок всегда справа
- Дублировать блок

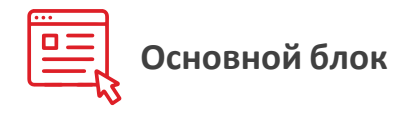

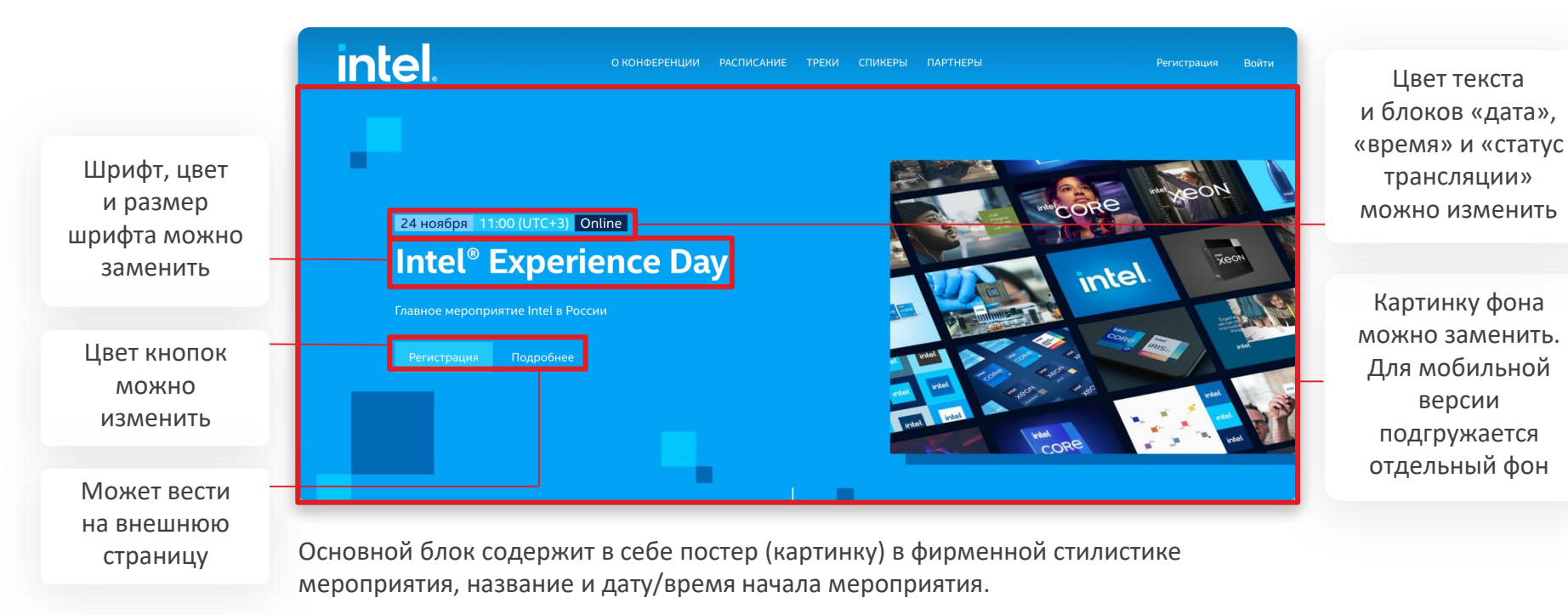

- Расположение и размер объектов: кнопка «Регистрация», дата/время и название мероприятия
- Соотношение сторон фонового изображения и его расположение

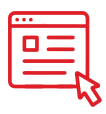

## Блок «О конференции»

|                                                                                                    | Можно<br>изменить цвет<br>фона | Название блока,<br>шрифт и цвет<br>текста меняется                                                                                                    | Цифры и подписи<br>к ним меняются<br>или отключаются                                                                                                    |                                                                                    |
|----------------------------------------------------------------------------------------------------|--------------------------------|----------------------------------------------------------------------------------------------------|----------------------------------------------------------------------------------------------------|------------------------------------------------------------------------------------|
| Картинку и цвет<br>подложки можно<br>заменить или<br>отключить.<br>На кнопку можно<br>добавить видео<br>с Youtube | TexhOrv                        | О КОНФЕРЕНЦИИ<br>З 40+<br>Тотока Спикерон<br>Потока Спикерон<br>Потором мы говорим о ключев<br>развитие ИТ-индустрии в Росси<br>новейшие продукты компании<br>создании передовых технологи<br>технологий Intel*. Все это позави<br>иновации, с которыми рынкуу<br>и подготовиться к вызовам буда<br>в ртом году мы встретимся в Ц | 1<br>1000+<br>3<br>Участников<br>мероприятие Intel в России, на<br>њих трендах, формирующих<br>ии и в мире, представляем<br>и, а также делимся опытом в<br>ических решений на базе<br>оляет максимально погрузиться в<br>еще только предстоит столкнуться<br>аущего, чтобы оставаться на шаг<br>IVE-формате. | Шрифт и цвет текста<br>меняются.<br>Текст можно<br>выделять курсивом<br>или жирным |

В разделе «О конференции» можно разместить пресс-релиз, показать ключевые цифры или ролик о предстоящем событии.

#### Что не получится поменять

• Переставить элементы, например, сместить картинку вправо или под текст

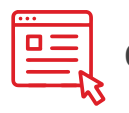

## Обратный отсчет до мероприятия

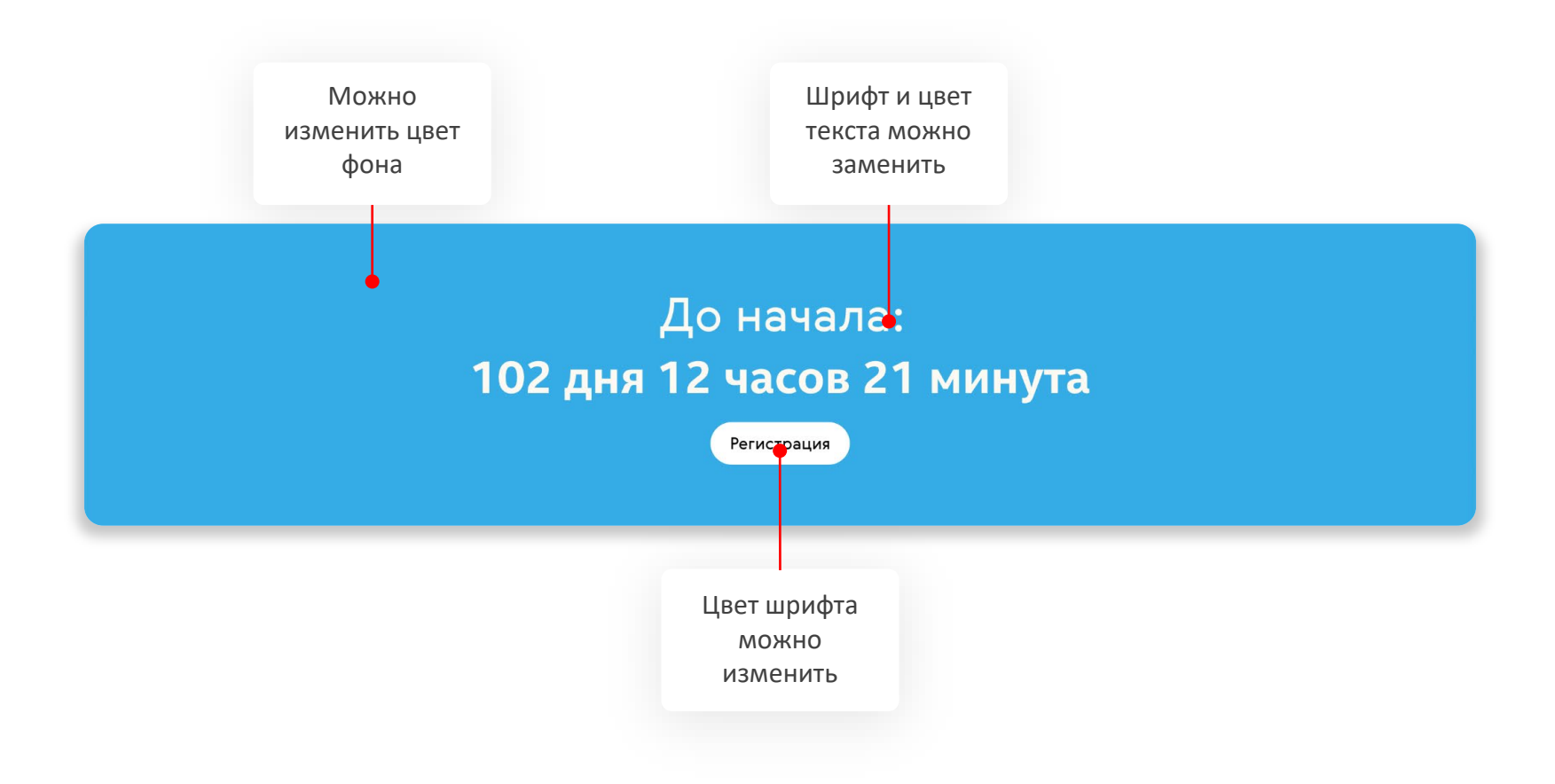

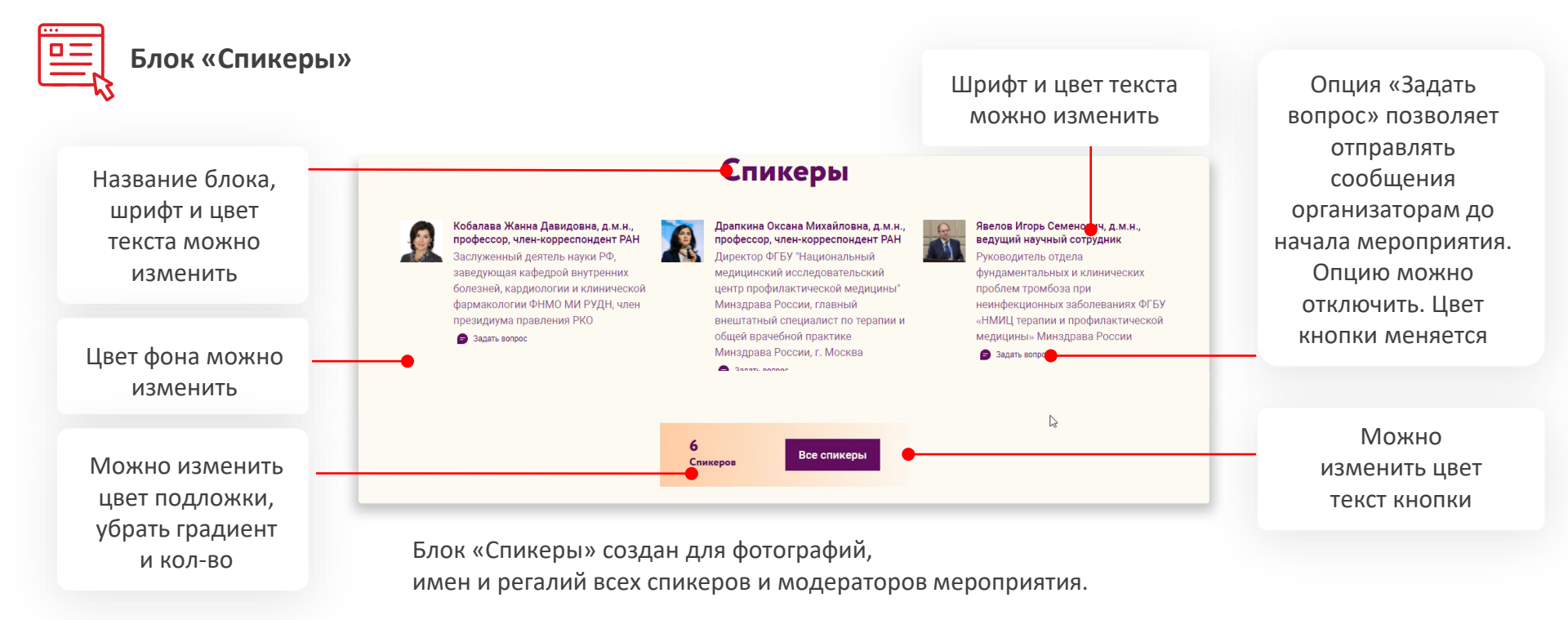

- Размер шрифта с именем и фамилией
- Формат шрифтов (поменять жирный текст на курсив и т.д.)
- Расположение и формат фотографий
- Расположение спикеров и порядок данных о них
- Расположение спикеров и кнопки «Все спикеры» только выбор из 3 имеющихся вариантов

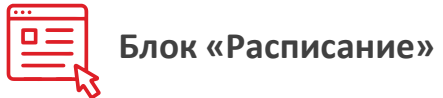

горизонтально

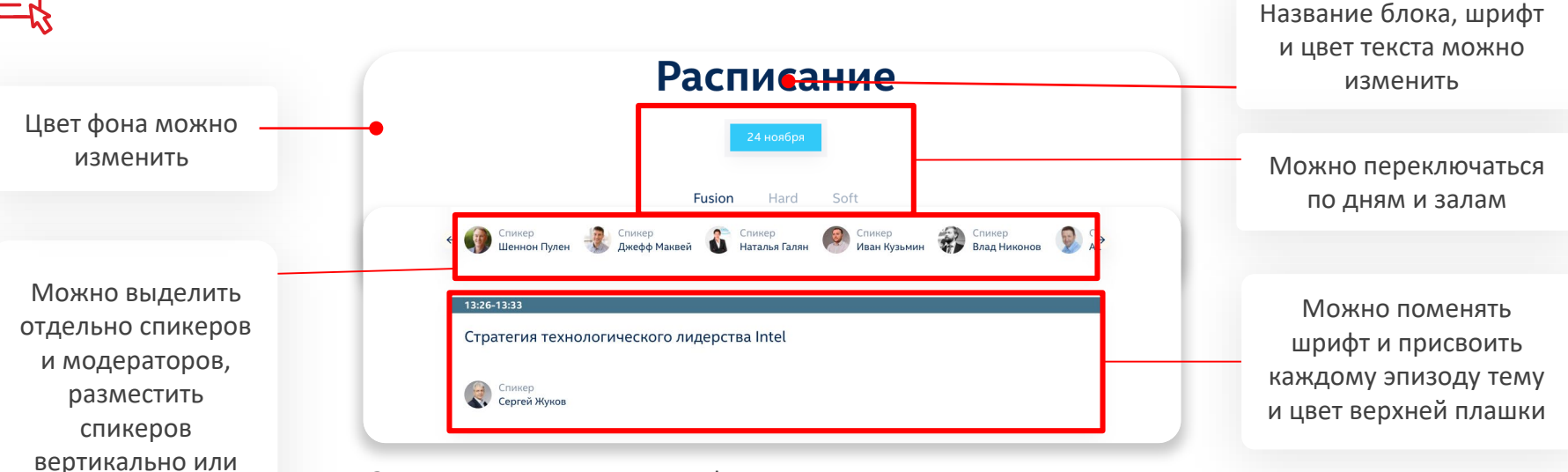

Здесь можно разместить информацию о времени начала и окончания каждого доклада с переключением между днями и залами.

- Цвет, размер шрифта у имени спикера и его регалий (цвет подстраивается под цвет фона, при темном фоне текст белый, при светлом — темный)
- Расположение спикеров
- Нельзя добавить в данное меню регалии, сделать спикеров «кликабельными»

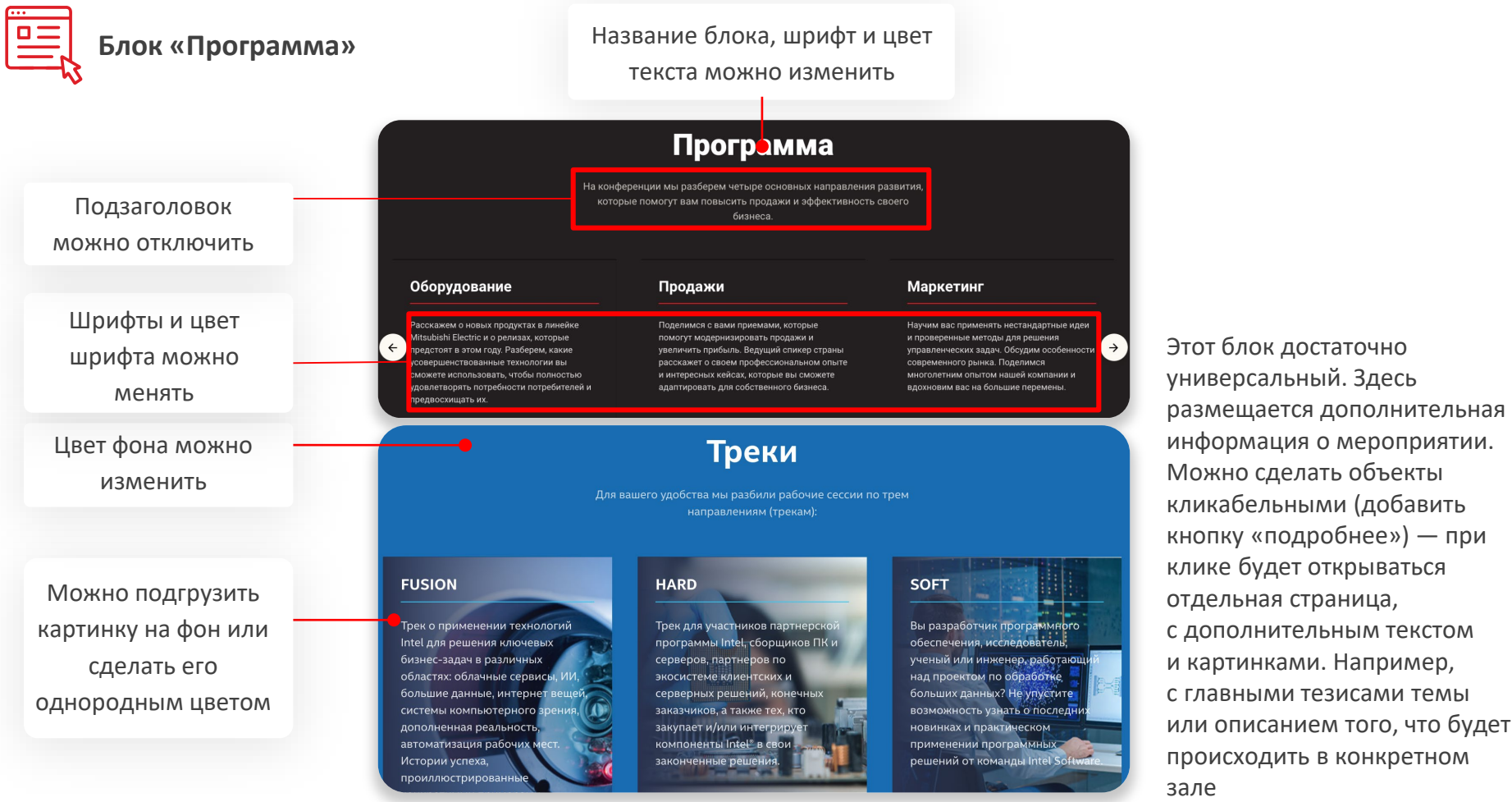

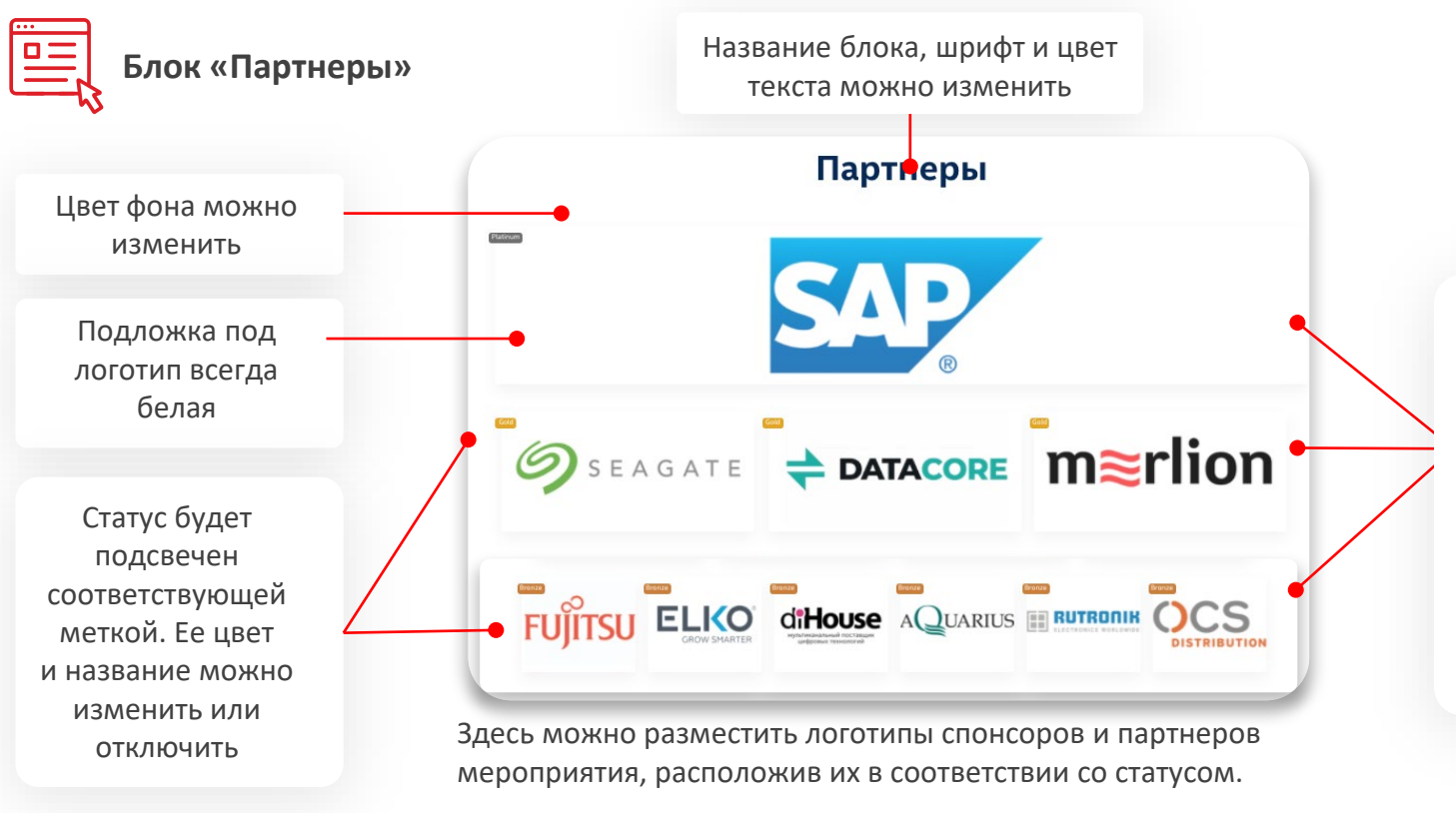

Всего существует 3 категории партнеров. Каждой категории можно присвоить размер и статус. Каждый логотип кликабелен и открывает ссылку в новой вкладке

- Добавить подзаголовок
- Добавить какие-то еще форматы логотипов
- Менять расположение логотипов. Самые большие всегда будут наверху, самые маленькие — внизу.
- Расположить все логотипы горизонтально или вертикально

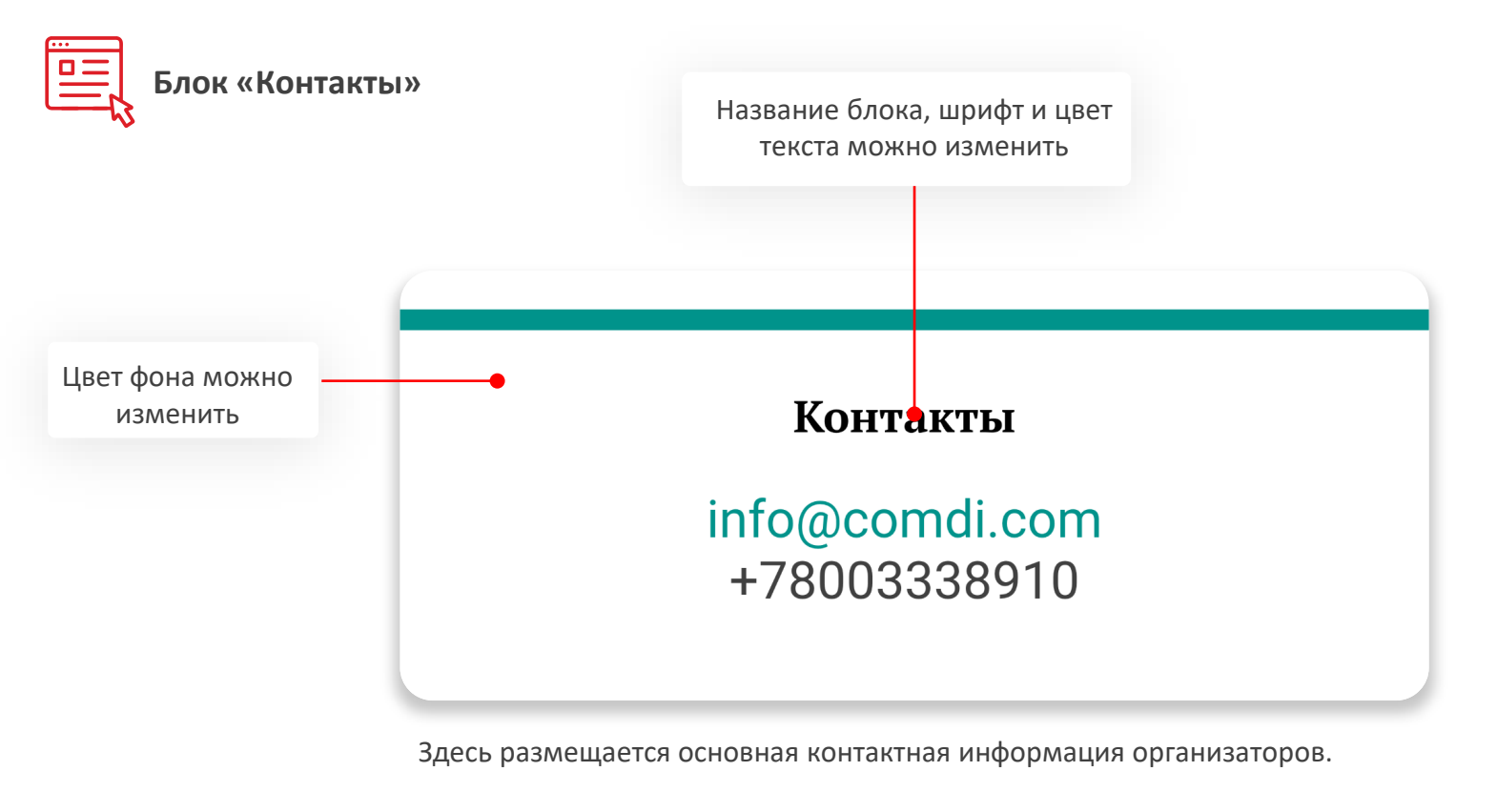

- Изменить размер шрифта
- Изменить расположение элементов

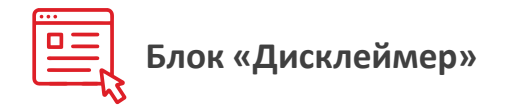

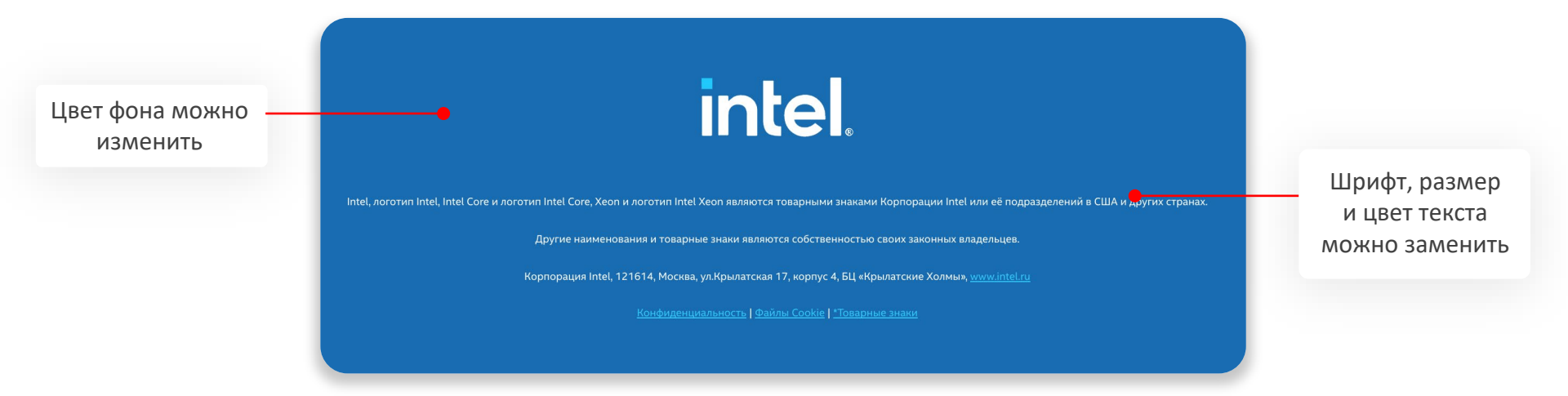

В дисклеймере размещается правовая или иная информация, ссылки на документы или внешние ресурсы. Этот блок необязателен.

#### Что не получится поменять

• Убрать логотип или изменить его расположение

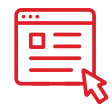

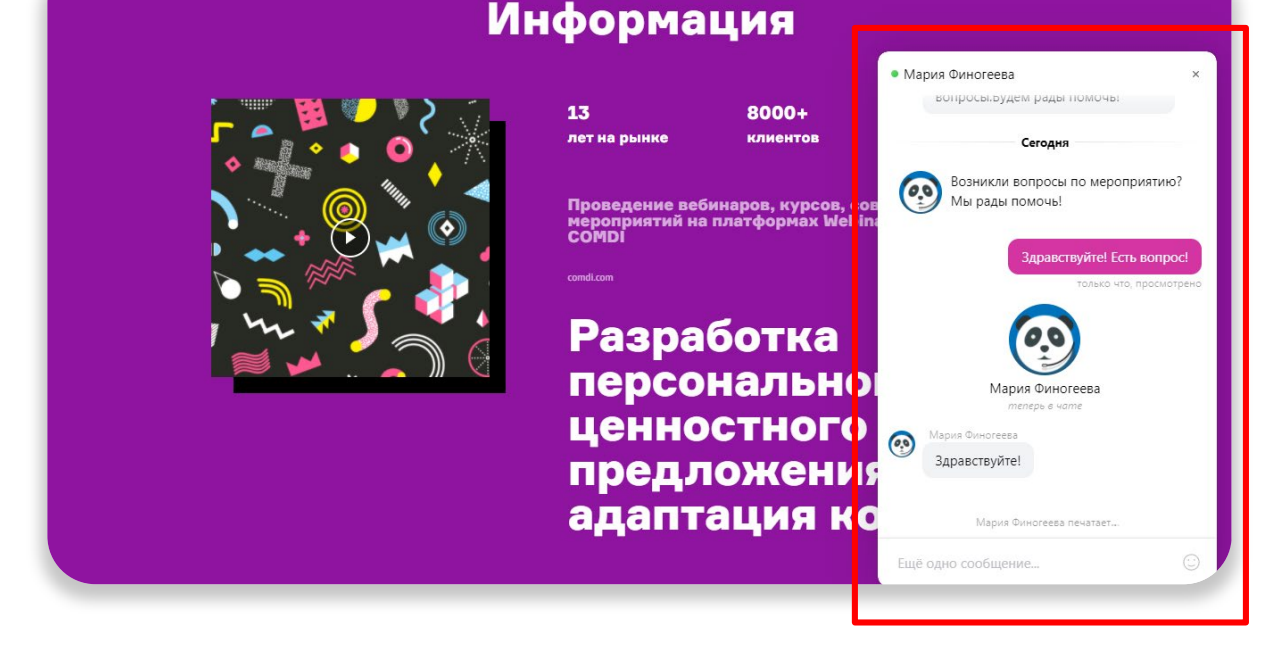

Опция подключает виджет чата на главную страницу мероприятия. В чате зрители задают технические и организационные вопросы. Писать в него можно без прохождения регистрации, таким образом оказывается поддержка тем, у кого возникли сложности в самом начале.

Мы даем доступ в админскую панель организаторам мероприятия, и они самостоятельно отвечают на вопросы пользователей.

Также мы можем подключить в чат специалистов техподдержки, которые ответят на вопросы, связанные с работоспособностью платформы. Все процессы и системы уведомлений будут настроены так, что ни одно сообщение не потеряется.

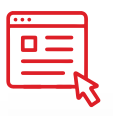

#### Страница регистрации

Цвет фона можно изменить или заменить на картинку

Можно настроить поля для сбора регистрационных данных. Их сбор и хранение производятся в соответствии с законодательством РФ

Цвет кнопки можно изменить

|         |                                                                                                    | трация                                                                                                    |   |
|---------|----------------------------------------------------------------------------------------------------|----------------------------------------------------------------------------------------------------|---|
| 🕻 Назад |                                                                                                    |                                                                                                    |   |
|         | Имя*                                                                                                    | Фамилия*                                                                                                    |   |
|         |                                                                                                    | Kaupaurat                                                                                                    |   |
|         |                                                                                                    | Nomilanna.                                                                                                    |   |
|         | Должность*                                                                                                    | Отрасль*                                                                                                    |   |
|         |                                                                                                    |                                                                                                    |   |
|         | Передавая свои данные и становясь участником трансляции, я<br>обработку персональных данных и связь со мной способами,<br>условий Пользова | принимаю условия Пользовательского соглашения, соглашаюсь на<br>указанными в Пользовательском соглашении, в целях исполнения<br>тельского соглашения. |   |
|         | 🖌 я принимаю все вы                                                                                                    | шеперечисленные условия                                                                                                    |   |
|         | Perv                                                                                                    | страция                                                                                                    | ' |

#### Что нельзя поменять

- Размер шрифтов
- Расположение и размер объектов: кнопка «Регистрация», текст с положениями об обработке персональных данных, расположить все поля друг под другом и т.д.

Форму регистрации можно отключить и настроить доступ к трансляции без ее заполнения

Поля «Имя», «Фамилия», «Email» всегда обязательны для заполнения. Их нельзя отключить, можно только дополнить другими полями

Текст с положением об обработке персональных данных обязателен, но его можно дополнять

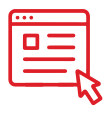

## Как работает регистрация?

|                                    |                                                                                                    | Регистрация                                                                                                    | ber Bourner Boffin Boffin Boffin Bonne Borne Bor |
|------------------------------------|----------------------------------------------------------------------------------------------------|----------------------------------------------------------------------------------------------------|----------------------------------------------------------------------------------------------------|
|                                    | Имя*                                                                                                    | Фамилия*                                                                                                    | Вавдите параль на писима и накимте "Подтвердити"                                                                                                    |
| 24 ноября 11:00 (01C+3) Online     | Bill                                                                                                    | Gates                                                                                                    | Полтекрыть                                                                                                    |
| Intel <sup>®</sup> Experience Dav  | Emal*                                                                                                    | Город*                                                                                                    |                                                                                                    |
| inter Experience buy               | example@comdi.com                                                                                                    | Moscow                                                                                                    | aquarre coole apropoc                                                                                                    |
| Главное мероприятие Intel в России | Компания*                                                                                                    | Должность*                                                                                                    |                                                                                                    |
|                                    | COMDI                                                                                                    | Producer                                                                                                    |                                                                                                    |
| Регисториия                        | Телефон *                                                                                                    | С представителем какой компании вы хотите пообщаться?                                                                                                    | па указанную почту будет направлен                                                                                                    |
| Поробнее                           | +7 (495) 105-93-20                                                                                                    | Выберите из списка                                                                                                    | пароль, который необходимо ввести для                                                                                                    |
|                                    | таналеопро слуг об обудания в рамках предло<br>Задайте свой вопрос<br>Передавая спои данные и стал<br>соплашения, соплашаесь на об<br>Пользовательском соплаш<br>Пользовательском соплаш<br>Порадалия эту борму, вы подтвержда<br>информацию о последних тех<br>может о плазтись от расскими в и | алазмой<br>воску частинном трансляции, я принимаю условия Пользевательского<br>воспу персовальных денных и саявь со мной способани, указаньки и<br>ении, в целях исполнения условий Пользовательского соглашения.<br>сте, что вам уже исполнинось 18 лет, и вы соглашаетесь передать али и<br>консказания. Такая вы соглашаетесь на подписоу, чтобы оставаться на саязи и<br>новолики find и отраслевых пиранциях по электронной покте килт плефону. Вы<br>вое времь Сайти не и побы состо | завершения регистрации                                                                                                    |
| Іереходим на страницу регистрации  | Унедожите<br>Отправляя эту форму, вы подтвер<br>соглашаетесь передать вашу личную им<br>рг<br>рг                                                                                                    | не конфиденциальности и Усланий использовани.<br>идантя, что в служа посщения картурального стинда конзания беарате вы<br>формацию контания беарате и получать информацию от беарате о продиктах и<br>замичика жицика. Беарате Ричксу Salaminni.<br>принимаю все вышеперечисленные условия                                                                                                    | IE Intel Events                                                                                                    |
|                                    |                                                                                                    | Регистрации                                                                                                    | Тема: Подтверждение регистрации на Intel® Experience Day 2020                                                                                                    |

Вводим регистрационные данные, принимаем соглашение об обработке персональных данных, нажимаем «Регистрация» Готово! На почту будет направлено письмо с подтверждением регистрации на мероприятие

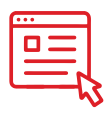

## Регистрация с премодерацией

Администратор в панели клиента в разделе «Зрители» может выбрать роль зарегистрированного пользователя. Роли могут присваиваться как выборочно, так и массово.

**Участник.** Статус по умолчанию после регистрации, если включена настройка. Не имеет доступа к трансляции до одобрения модератором.

**Зритель.** Выбирается модератором. Получает доступ к трансляции

|   | Supp_test_screen                                                                                                    |               |                   |   |  |  |  |  |  |
|---|----------------------------------------------------------------------------------------------------|---------------|-------------------|---|--|--|--|--|--|
|   | Благодарим Вас за регистрацию. Ваша заявка получена!                                                                             |               |                   |   |  |  |  |  |  |
|   | После прохождения модерации Вы получите подтверждение участия в мероприятии на электронный адрес, указанный в форме регистрации. |               |                   |   |  |  |  |  |  |
|   | Если Вы не можете найти письмо от нас в почте, пожалуйста, проверьте папку «Спам».                                               |               |                   |   |  |  |  |  |  |
|   | Выйти                                                                                                    |               |                   |   |  |  |  |  |  |
|   | рансляция / Зрители                                                                                                    |               |                   |   |  |  |  |  |  |
|   | eMail                                                                                                    | Информация    | Роль              |   |  |  |  |  |  |
| C |                                                                                                    |               | Выберите значения | ~ |  |  |  |  |  |
| c | aleksandrworkmail@yandex.ru                                                                                                    | Valker, Tomat | Зритель           | ~ |  |  |  |  |  |
| c | stevepopcorn30011995@gmail.com                                                                                                   | Must: Dierow  | Зритель           | ~ |  |  |  |  |  |
| c | a.spiridonov@webinar.ru                                                                                                    | VMIR: AAAAA   | Участник          | ~ |  |  |  |  |  |
| • | C 1 3 8                                                                                                    |               |                   |   |  |  |  |  |  |

Модератор. Выбирается вручную. Имеет доступ к трансляции.

Используется для ручного исключения пользователей из общего списка.

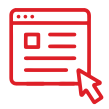

### Рассылка писем и напоминаний

|                                                                                                    | Картинку можно<br>заменить                    |                                                                                                    |
|----------------------------------------------------------------------------------------------------|-----------------------------------------------|----------------------------------------------------------------------------------------------------|
| Благодарим вас за репистрацию на трансляцию ИТ-трансформация в новой реальности.<br>Чапомнаем, мероприятие начнётся 23 Июня 2020 в 11:30 UTC+03:00<br>до встреми в эфире! | Стандартный текст<br>письма можно<br>изменить | Анные авторизации в сервисе СОМDI для подключения к трансляции ИТ-трансформация в новой реальности. |
| Смотреть                                                                                                    |                                               | Почта : k.gudovich@comdi.com                                                                        |
| Добавить в календарь                                                                                                    | Deserves                                      | Пароль : 931421                                                                                     |
| Проверить подключение                                                                                                    | Рассылку можно настроить                      |                                                                                                    |
| Возникли сложности с просмотром трансляции?<br>Сважитесь с технический поллержкой по терефонам                                                                            | от имени компании-                            | Конфиденциальность   Файлы Соокіе   * Товарные знаки   Управление предпочтениями                    |
| +7(495)105-93-20 / 8(800)333-89-10                                                                                                    | организатора                                  | Откезаться от рассылки можно здесь.                                                                 |
| Корпорация Intel, 121614, Москва, ул.Крылатская 17, корпус 4, БЦ «Крылатские Холмы», <u>www.intel.ru</u>                                                                  |                                               |                                                                                                    |
| <u>Конфиденциальность   Файлы Cookie   * Товарные знаки   Управление предпочтениями</u>                                                                                   |                                               |                                                                                                    |
| Отказаться от рассылки можно здесь.                                                                                                    | 🔲 🕁 🕨 Intel                                   | Архив Писем Регистрация на трансляцию И                                                             |

#### Во время регистрации пользователь получает на почту два письма:

- данные с паролем для авторизации
- уведомление об успешной регистрации на мероприятие

## Также можно настроить рассылку писем с напоминаниями о предстоящем мероприятии

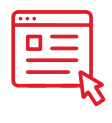

### Кастомный адрес и favicon

Можно настроить свой favicon

Intel Experience Day × +
 C S https://intel comdi.com/watch/e98aqw29/live

Можно настроить кастомный адрес сайта мероприятия, изменив в нем поддомен на название компании или продукта

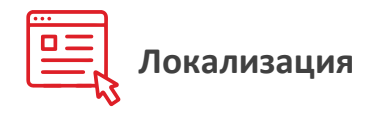

## Интерфейс лендинга доступен на русском и английском языках

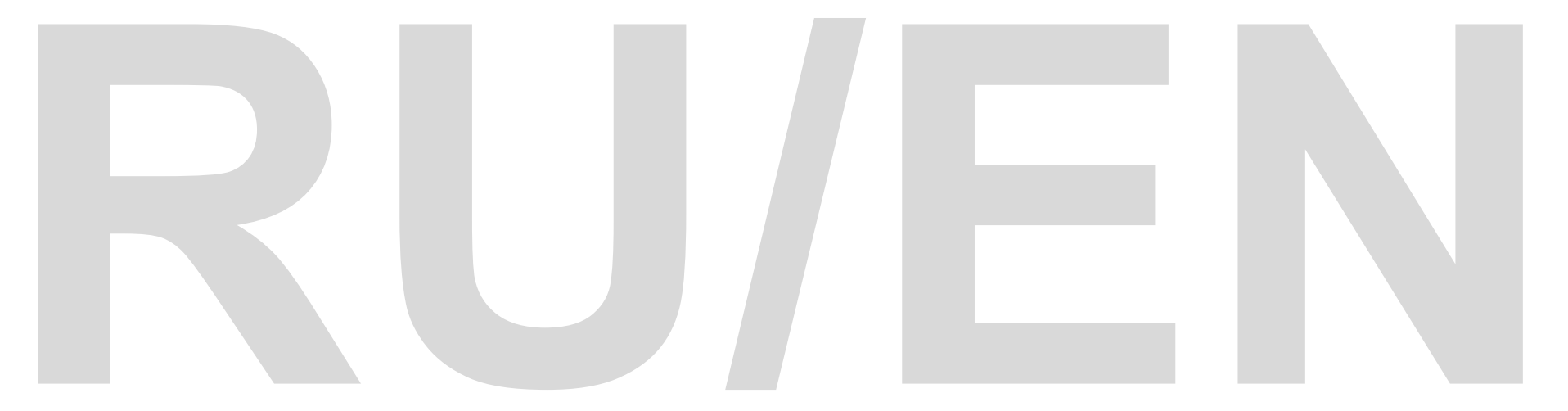

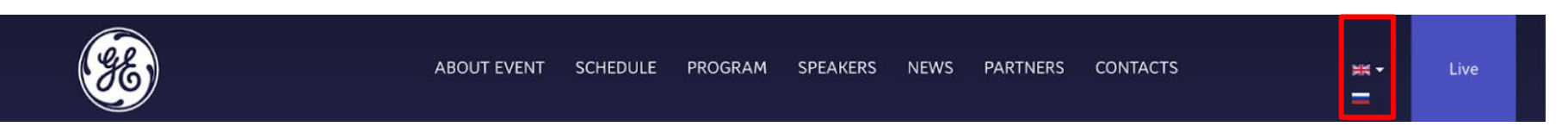

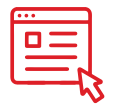

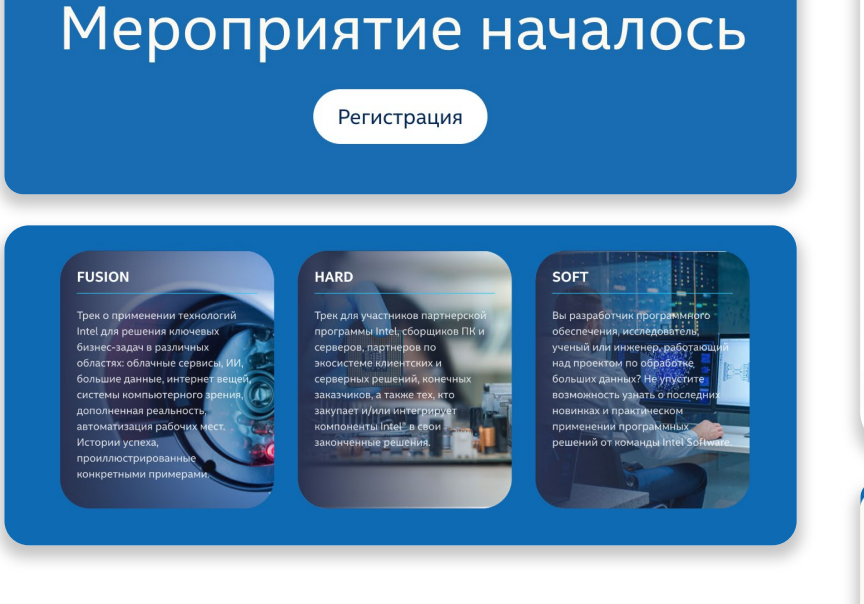

### Различным элементам сайта можно закруглять углы. Радиус задается с точностью до пикселя

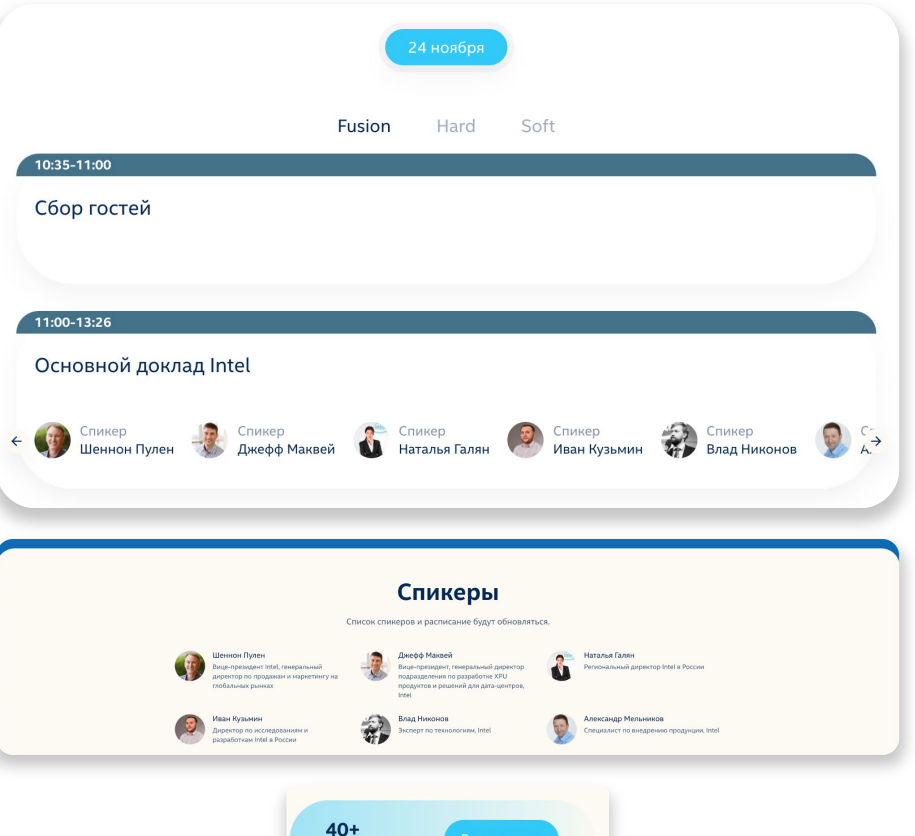

Спикеров

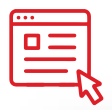

### Сроки и процесс подготовки лендинга

## 1

Настраиваем первую версию лендинга по Кеу Visual мероприятия. Присылаем ссылку на уже работающий сайт для согласования

## 2

Вносим правки Настраиваем письма Настраиваем адрес страницы 3

Запускаем регистрацию

1-2 рабочих дня\*

+3-4 рабочих дня\*

+1 рабочий день\*

\*Сроки реализации согласовываются на этапе обсуждения конкретного проекта и зависят от количества правок. В среднем все этапы создания занимают от 1 до 7 дней

## СТРАНИЦА ТРАНСЛЯЦИИ И ИНТЕРАКТИВНЫЕ ВОЗМОЖНОСТИ ПЛЕЕРА

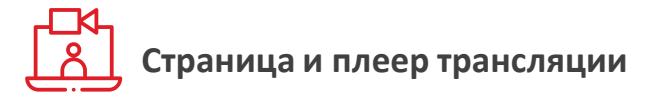

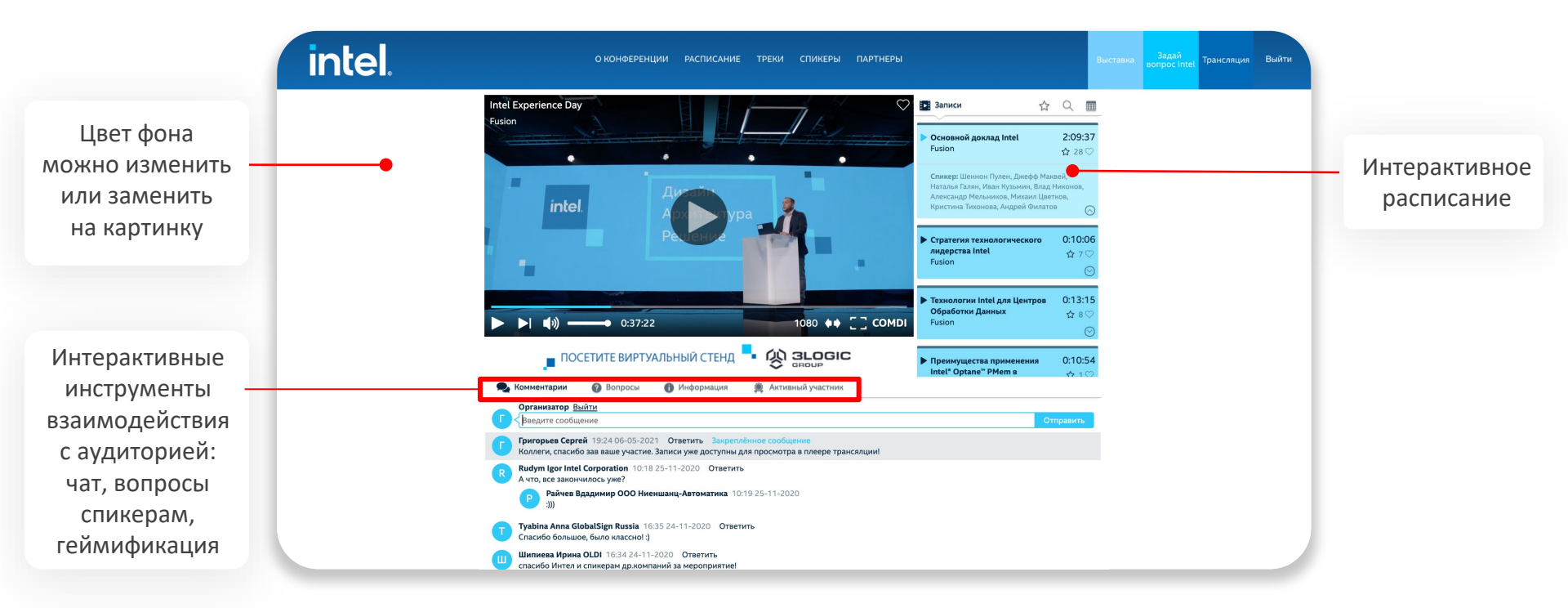

После прохождения регистрации пользователь попадает на страницу трансляции, где размещен плеер **СОМDI** (подробная презентация плеера находится по <u>ссылке</u>)

## Цветовая схема плеера трансляции позволяет менять следующие элементы

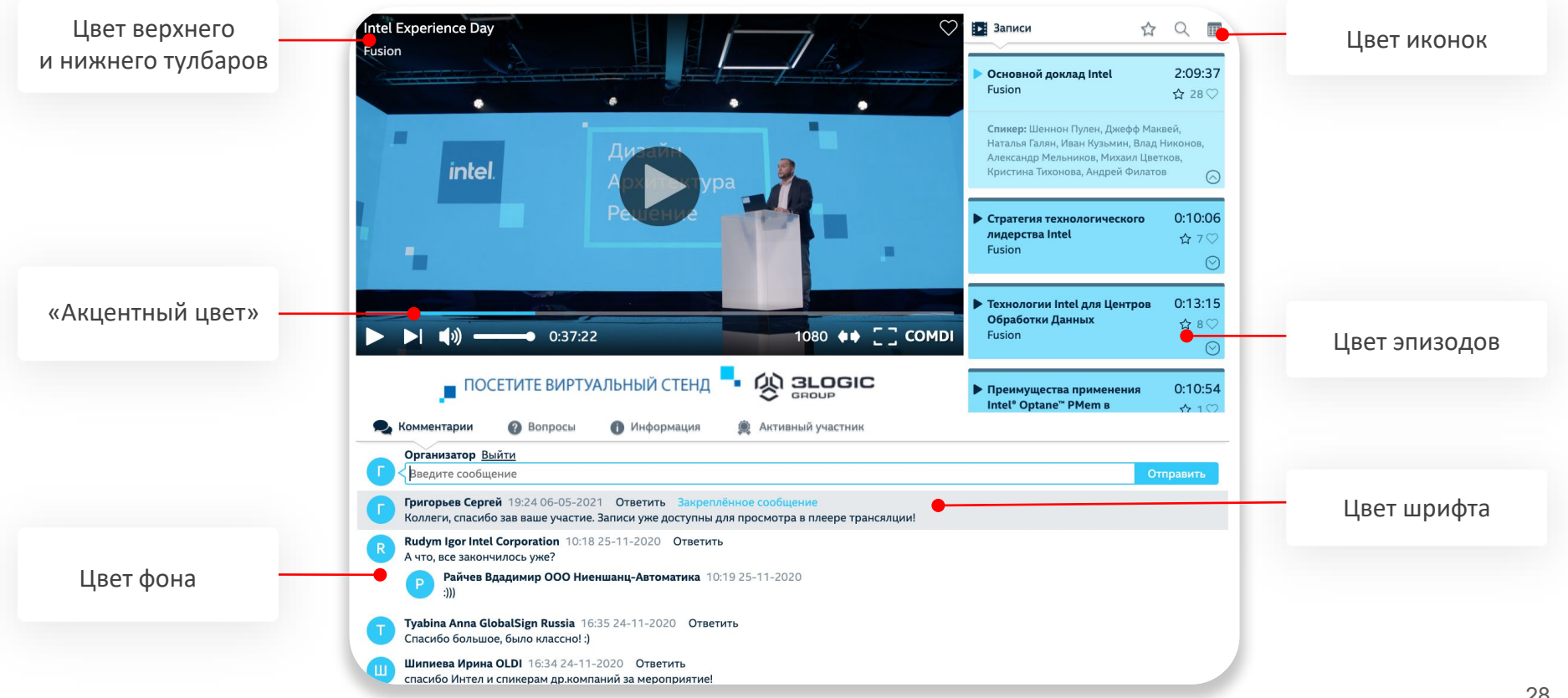

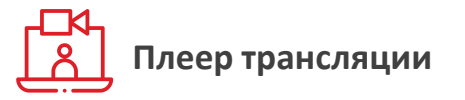

#### Функция «Like». Отмечайте понравившиеся вам эпизоды

Intel Experience Day Fusion intel. Переход в полноэкранный )) 0:37:22 LIVE PL 108 режим просмотра Выбор языка Функция «широкий Уровень громкости трансляции экран» Индикация Выбор качества Следующий эпизод прямого эфира видео

Функция «DVR» (запись трансляции в режиме реального времени). Зрители могут перемотать трансляцию, поставить ее на паузу и вернуться к просмотру в любое время

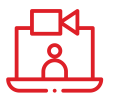

#### Интерактивное расписание

|                                                                                   | pacificatine                                                                                                    |                        | Доба<br>в избр                                                                                              | авить<br>ранное |                                                                                                    |
|-----------------------------------------------------------------------------------|----------------------------------------------------------------------------------------------------|------------------------|----------------------------------------------------------------------------------------------------|-----------------|----------------------------------------------------------------------------------------------------|
|                                                                                   | Записи                                                                                                    | Q                      | Сейчас в эфире                                                                                              | 10:40           | «Таблица расписания<br>многозальной                                                                                      |
|                                                                                   | SAP Modern Data Platform:<br>все для сбора, хранения и<br>обработки данных                                                          | 28 ♡                   | • Инновации на тарелке. что<br>будет в меню завтра?<br>СФЕРА                                                | © 0 ♡           | Транслации»                                                                                                    |
| В однозальной                                                                     | Разговор в студии – сбор и<br>хранение данных                                                                                       | 0:24:24<br>27 🛇        | ○ Digital life. Новые сценарии<br>жизни<br>ATRIUM STAGE                                                     | 12:30<br>⊘ 0 ♡  | В многозальной трансляции                                                                                                |
| трансляции до и во<br>время мероприятия<br>в правом блоке<br>отображается         | Модератор: Тутта Ларсен<br>Спикер: Андрей Горяйнов, Петр В<br>Сергей Гнеденко, Олег Макеев<br>Тема: Сбор и хранение данных          | Зоронин,               | <ul> <li>Philtech: поворот</li> <li>техноиндустрии в сторону</li> <li>общества</li> <li>BASIC</li> </ul>    | 12:36<br>⊘ 0 ♡  | в правом олоке отооражается<br>модуль « <b>Сейчас в эфире»,</b><br>сюда выводятся эпизоды из<br>всех залов, которые идут |
| <b>«Интерактивное</b><br><b>расписание»</b><br>с предстоящими<br>эпизодами. После | Data Governance: стратегия и<br>решения для управления<br>корпоративными данными.<br>Платформа управления данн<br>Эпизод 1, часть 1 | ∎ 0:19:35<br>33 ♡      | О Междисциплинарная<br>лаборатория современных<br>художников и резидентов<br>Технопарка «Сколково»<br>SCALA | 12:40<br>⊚ 0 ♡  | параллельно, Также<br>появляется дополнительная<br>кнопка <b>«Таблица расписания</b><br><b>многозальной трансляции».</b> |
| окончания события его<br>сменяет модуль<br>« <b>Записи</b> »                      | Разговор в студии:<br>требования к платформе<br>работы с данными                                                                    | <b>0:07:26</b><br>12 ♡ | Открытый питч FashionTech-<br>хакатона WearABLE future<br>BEZGRANIZ COUTURE™ &<br>SAP                       | · 12:05<br>⊚1♡  | Зрители могут формировать<br>собственный плейлист из<br>понравившихся эпизодов,<br>добавляя их во вкладку                |

30

«Избранное»

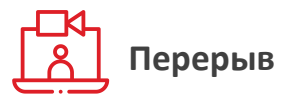

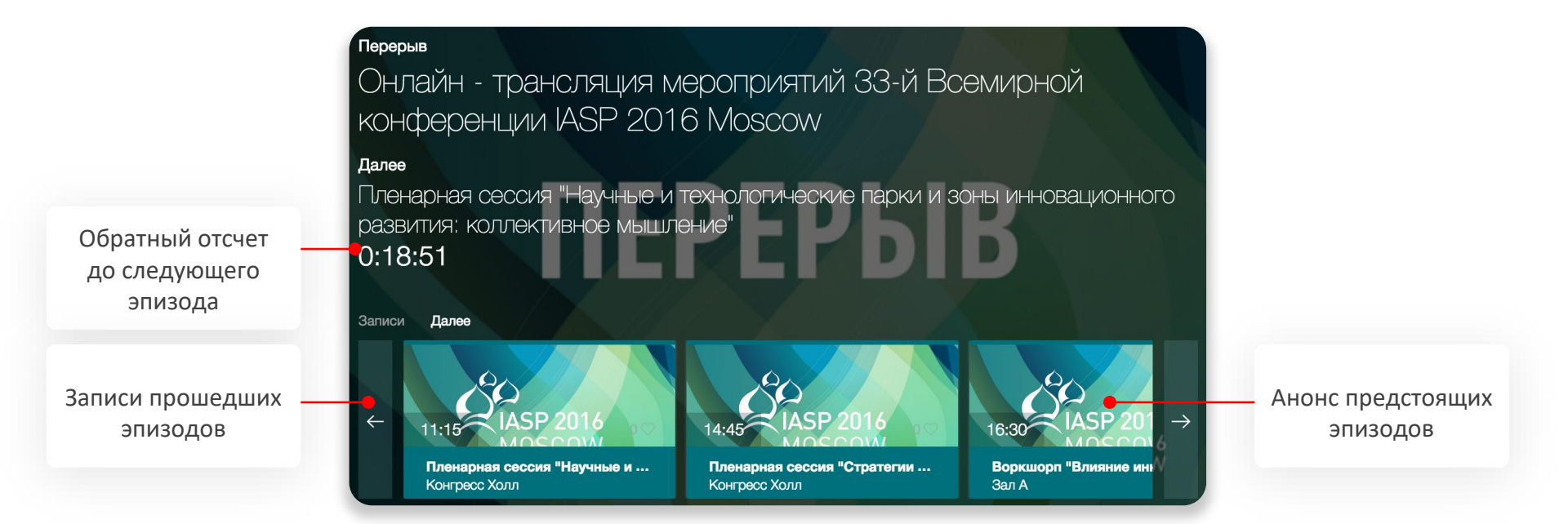

Модуль **«Перерыв»** отображается в блоке видео в перерывах трансляции. Выводом информации в модуль управляет редактор плеера трансляции.

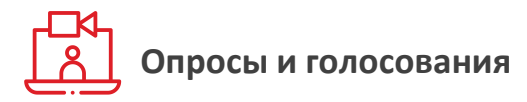

Опрос

Насколько Вы бы оценили информативность доклада? Оцените по шкале от 1 (наименее информативно) до 5 (очень информативно).

Пример опроса с несколькими вариантами ответов. Цвет и шрифт можно заменить

> Модуль **«Опрос»** позволяет проводить голосования и опросы среди зрителей трансляции в режиме реального времени. Полученные данные сохраняются и отображаются в статистике мероприятия.

Результаты могут отображаться в процентах, абсолютных значениях, либо опрос может быть приватным (без демонстрации результатов)

10%

6%

4%

Голосование для онлайн- и офлайн-участников гибридных мероприятий

Гибридные мероприятия предполагают наличие офлайн и онлайн-зрителей. Голосования — отличный способ вовлечь обе эти аудитории в происходящее:

- помогут быстро получить обратную связь
- задействуют обе аудитории участников в зале и зрителей трансляции
- разнообразят программу

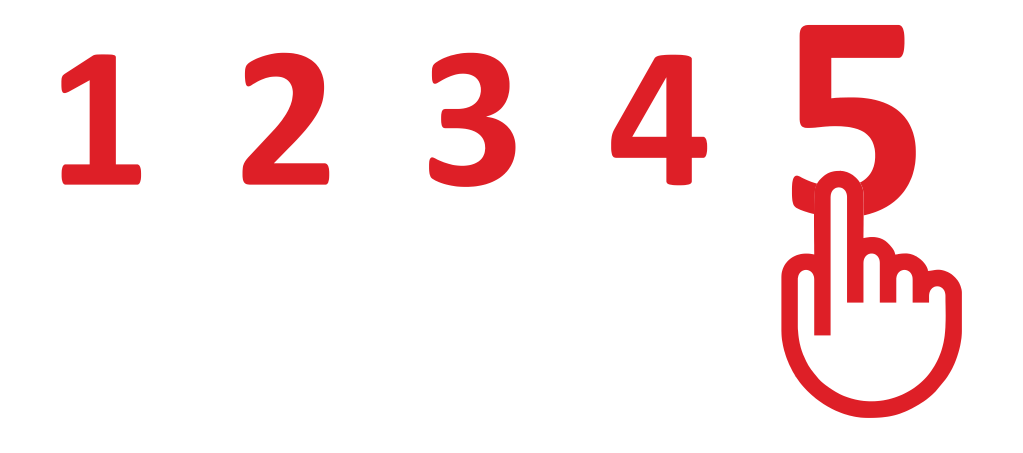

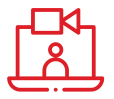

### Как это работает

### Модератор / спикер показывает участникам QR-код голосования

Сканируйте QR-код, чтобы пройти опрос

Coperce W . Tuchos . Karne M State .

COMD

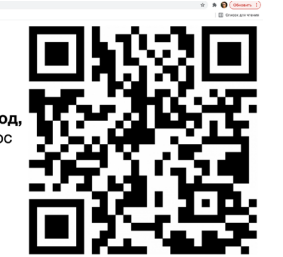

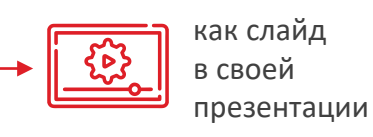

открыв ссылку во время демонстрации своего экрана Участники в зале сканируют QR-код, авторизуются и голосуют с персонального устройства

**Зрители трансляции** голосуют, кликая на нужный вариант ответа в плеере трансляции Все ответы и данные сохраняются в статистике мероприятия в клиентской панели. Используйте их во время или после события для работы с аудиторией

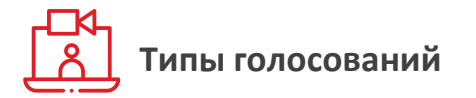

### Голосование-рейтинг

Поднимите активность зрителей в эфире — создайте в плеере COMDI голосование-рейтинг. Каждый вариант ответа зрители смогут оценить по шкале от 5 до 10 баллов.

#### Применение:

- узнайте, как сотрудники оценивают процессы в компании
- получите оценку продуктов и услуг от клиентов
- проводите открытые конкурсы или голосование жюри в прямом эфире

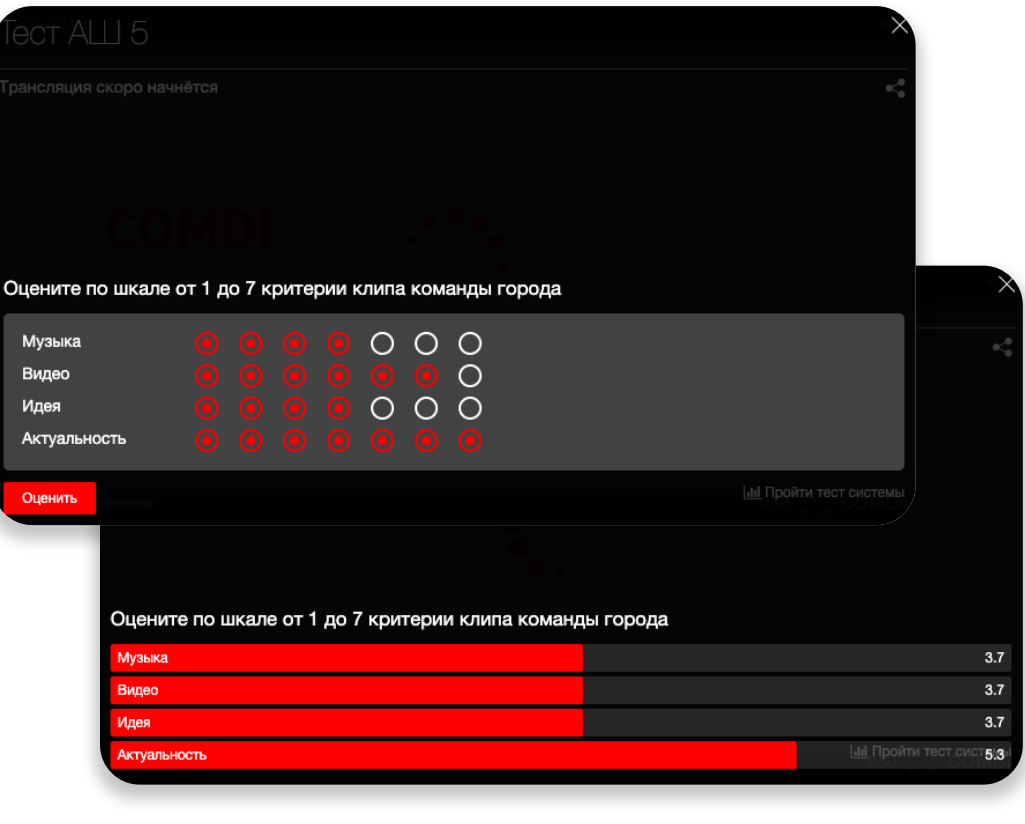

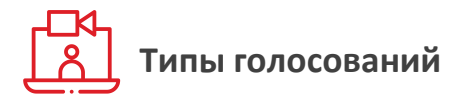

### Голосование «Облако слов»

Дайте онлайн-зрителям возможность высказаться в эфире. Из их ответов в плеере формируется облако слов, которое можно вывести на экран. Чем чаще встречается ответ — тем больше размер слова.

#### Применение:

- узнайте мнение участников и получите ценные инсайты
- позвольте зрителям самим создавать контент и проявлять себя
- объединяйте офлайн- и онлайнаудиторию

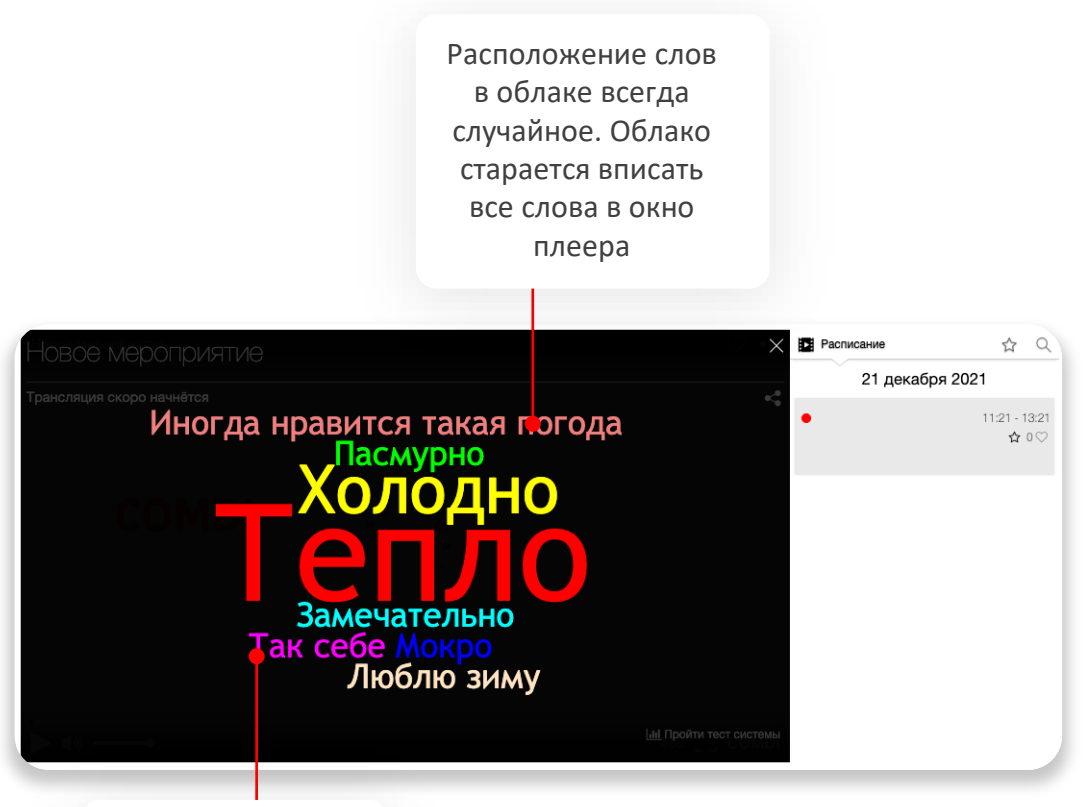

NEW! Доступен выбор цвета для облака слов

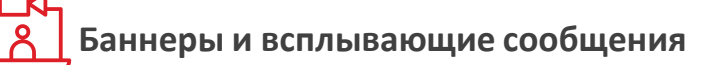

Вариант баннера

поверх видео

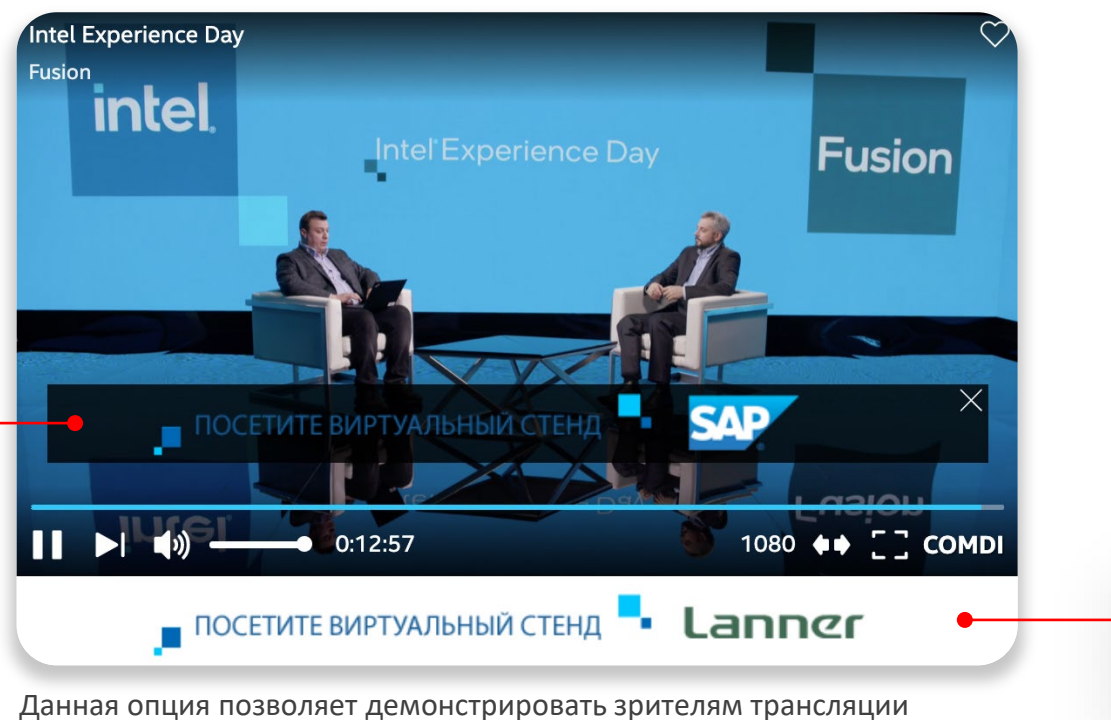

Вариант баннера под плеером трансляции

Данная опция позволяет демонстрировать зрителям трансляции оперативные сообщения и баннеры в виде текста или кликабельных картинок. Элементы можно расположить в окне видео или под плеером.

Полученные **данные по кликам** пользователей сохраняются и отображаются в статистике мероприятия.

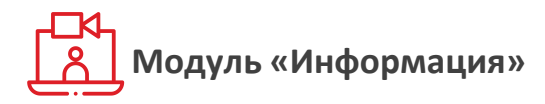

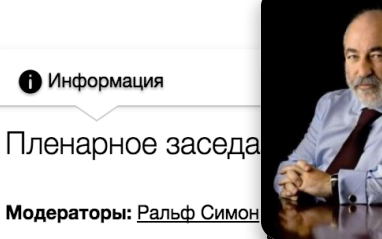

Виктор Вексельберг

Фонд Сколково, Президент

ация или коллаборация?

Спикеры: Умберто Жираудо, Жан-Франсуа Манзони, Виктор Вексельберг, Тимур Бекмамбетов, Франк Дугган

До недавнего времени технологическая индустрия была просто еще одним сектором экономики. Сегодня ситуация кардинальным образом изменилась. Технологические компании не просто вышли на вершину бизнес-олимпа. Они, выработав новые бизнес-модели, теперь задают стандарты управления для всех отраслей, государственных органов, третьего сектора во всем мире. Развитие технологий привело к тому, что по сути любой бизнес теперь стал технологическим.Как проявляется технологическая революция в управлении компаниями? Какие возможности дают технологии? Актуальны ли старые модели и формы организации или на смену корпорациям идет что-то совсем новое? Как создать бизнес, конкурентоспособный в новых условиях? Какую роль играет креативность в новой экономике? Что мотивирует людей и подвигает их на новые свершения?

Модуль «Информация» содержит ключевые данные об эпизоде:

- Название эпизода
- Тему эпизода
- Имена, регалии и фотографии спикеров и модераторов
- Аннотация к эпизоду
- Ссылку на скачивание презентации или других материалов

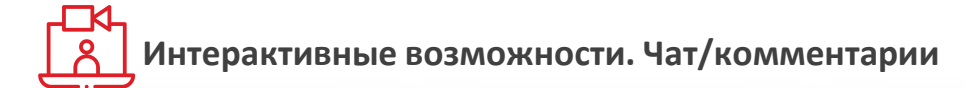

| При же.<br>пользовате<br>изменить о | лании<br>ель может<br>свое имя               | После к<br>пользова<br>на фрагм<br>был<br>ком | лика на время<br>атель перейдет<br>ент записи, где<br>оставлен<br>ментарий | Организаторы<br>могут закреплять<br>комментарии на<br>свой выбор | Поле ввода<br>комментария | Для многозальной<br>трансляции доступны<br>фильтры комментариев<br>по залам. Цвета кнопок<br>можно изменить |
|-------------------------------------|----------------------------------------------|-----------------------------------------------|----------------------------------------------------------------------------|------------------------------------------------------------------|---------------------------|----------------------------------------------------------------------------------------------------|
| Григ                                | рьев Сергей Вь                               | ыйти                                          |                                                                            |                                                                  |                           | Все заль Текущий зал                                                                                        |
| Г < Вве,                            | дите сообщение                               |                                               |                                                                            |                                                                  | •                         | Отправить                                                                                                   |
| Орга<br>Колл                        | низатор 19:24 0<br>еги, спасибо зав          | 6-05-2021 (<br>ваше участие                   | )тветить <mark>Закреплённ</mark><br>Записи уже доступны                    | юе сообщение<br>для просмотра в плеере тран                      | нсялции!                  |                                                                                                    |
| R Rudy<br>A что                     | <b>m Igor Intel Corp</b><br>, все закончилос | ooration 10:18<br>сь уже?                     | 25-01-2020 Отеети                                                          | ТЬ                                                               |                           |                                                                                                    |
| P                                   | Райчев Вдади<br>:)))                         | мир ООО Ние                                   | ншанц-Автоматика 1                                                         | 0:19 25-11-2020                                                  |                           |                                                                                                    |
| <b>Т Туар</b><br>Спас               | <b>ina Anna GlobalS</b><br>ибо большое, бы   | <b>Sign Russia</b> 16<br>пло классно! :)      | :35 24-11-2020 <b>Отве</b>                                                 | тить                                                             |                           |                                                                                                    |
| Ш Шип<br>спас                       | иева Ирина OLD<br>ибо Интел и спин           | I 16:34 24-1*<br>керам др.ком                 | Пользователи<br>создавать отд<br>ветки вопросов                            | и могут<br>ельные<br>и ответов                                   |                           | Чат можно <mark>модерировать</mark><br>через админскую панель                                               |

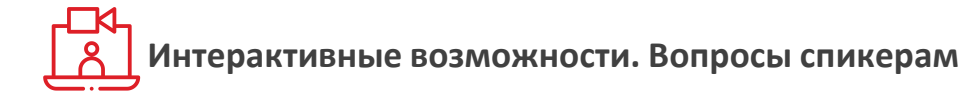

Можно задать вопрос, выбрав Пользователи могут голосовать за понравившиеся вопросы. Те, что наберут наибольшее количество лайков, поднимаются наверх, формируя топ самых интересных тем для обсуждения

#### видно имя отправителя спикера из списка Вопросы ригорьев Сергей 📋 Отправить сообщение анонимно Выйти Обратиться ко всем Введите сообщение Шеннон Пулен Джефф Маквей е держит сейчас ATOS (Bull?) Наталья Галян оборудование Bull bullion предназначено для бизнес-критичных приложений, таких как SAP HANA. В настоящее время отдельно такая Иван Кузьмин России есть инсталляции SAP HANA на Bull bullion, о чём мы готовы детально поговорить в оффлайне: roman.gots@atos.net. Спасибо Влад Никонов C34 Александр Мельников 1-11-2017 зации представления данных всех компаний на платформе SAP? для ускорения взаимодействия между ними Михаил Цветков Кристина Тихонова АР и не SAP приложений между собой, то такая стандартизация есть. Например можно посмотреть различные готовые интеграционные Андрей Филатов sap.com/shell/integration C12 Казанцев Алексей 11:44 01-11-2017 Можно ли разрабатывать свои адаптеры для разных источников данных, если да, то где можно посмотреть примеры реализации?

Модуль «Вопросы» содержит в себе весь функционал модуля «Комментарии». Исключением является то, что на вопросы могут отвечать только организаторы из админской панели

Можно задать вопрос анонимно.

Другим пользователям не будет

## Интерактивные возможности. Геймификация/Активный участник

| Q | Активный | участник                         |       |
|---|----------|----------------------------------|-------|
| # |          | Пользователь                     | Баллы |
| 1 | 1        | Tomilov Aleksandr Mega-Bit       | 121   |
| 2 | E        | Ермолин Александр DEPO Computers | 74    |
| 3 | G        | Gapizov Ali JSC VEGA             | 72    |
| 4 | S        | Shamaev Artem ООО "Телефоника"   | 71    |
| 5 | М        | Маметьев Роман Пимнара           | 67    |

Модуль «Активный участник» — это элемент геймификации. Организатор может назначать баллы за различные действия зрителей на платформе (сообщения в чате, опросы, вопросы спикерам и т.д.). Баллы суммируются и позволяют выявлять наиболее активных зрителей. Данные отображаются в плеере трансляции и в статистике мероприятия.

### Таблица расписания упрощает навигацию по многозальной трансляции

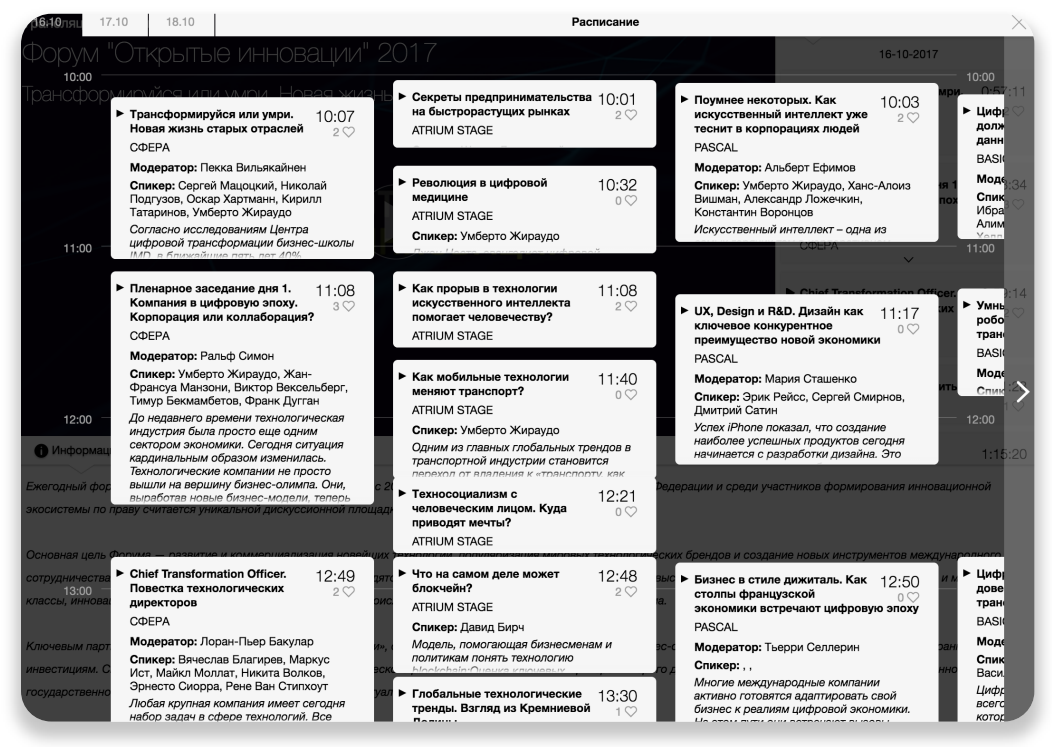

Ваши зрители не пропустят ни одного важного момента трансляции!

#### Она позволяет:

- быстро ориентироваться, что именно сейчас в эфире
- вовремя присоединиться к интересующему докладу
- прочитать краткое описание каждого выступления

## . Модуль «Каталог записей» собирает все видеоматериалы в одном месте

#### Записи

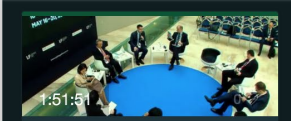

**4.4. «И восходит солнце» – оц…** Зал № 1

MMXVII

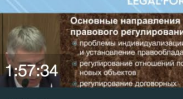

3.3. Правовые аспекты транс... Зал № 3

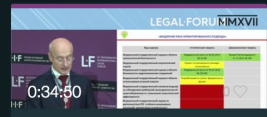

Презентация Федеральной с... Зал № 5

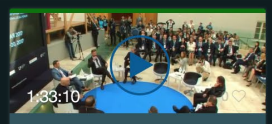

2.2. Художественный образ адвоката как двигатель развития профессии: почему адвокат так и не стал героем нашего времени Зал № 1

**Модератор:** Константин Эдуардович Добрынин, Антон Вячеславович Кузнецов-Красовский

Спикер: Антон Александрович Иванов, Кендалл Коффи, Владимир Львович Машков, Алексей Ефимович Учиталь, Андрей Дмитриевич Константинов , Антон Сергеевич Именнов

Тема: 2. Юридическая профессия

7.7. Регулирование фармаце... Зал № 6

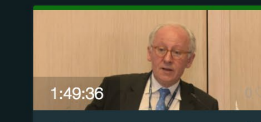

**2.1. Больше — значит лучше?...** Зал № 2

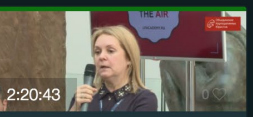

2.3. Какие вызовы стоят пере... Зал № 4

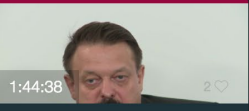

**6.5. Развитие положений об о…** Зал № 6

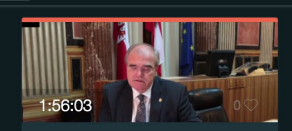

🗸 Все темы

🗸 Все залы

**1.2. Экономика и право – важ…** Зал № 2

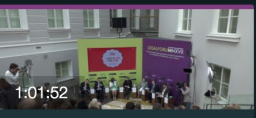

Презентация Совместного П... Зал № 5

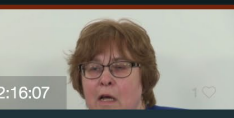

**3.4. Справедливость и сораз...** Зал № 6

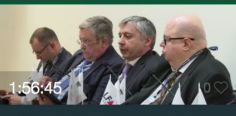

**4.8. Мозговой штурм «Новая …** Зал № 8 По нашей статистике видеоматериалы имеют наибольшую актуальность для зрителей в течение 3-5 дней после окончания мероприятия

После завершения трансляции в плеере автоматически включается модуль **«Каталог записей»**, который собирает все видео в одном месте. Редактор трансляции финально корректирует эпизоды, обрезая начало и конец каждой записи с точностью до секунды.

Для удобства зрителей есть поиск по эпизодам и фильтры по залам и темам мероприятия. Каждая тема выделена своим цветом.

По договоренности может быть установлен любой срок хранения записей в плеере.

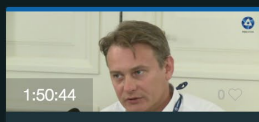

**7.4. Ограничения экспорта в...** Зал № 7

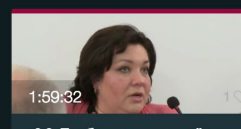

6.6. Проблемы уголовной отв... Зал № 7

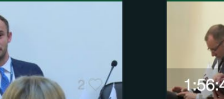

**4.3. М&А сделки: тенденции и...** Зал № 8

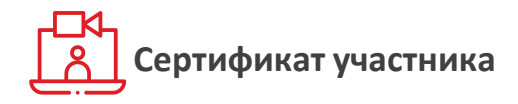

(intel)

## ИТ-ТРАНСФОРМАЦИЯ В НОВОЙ РЕАЛЬНОСТИ

Настоящий сертификат подтверждает, что

Гудович Кирилл

COMDI

23.06.2020 принял(а) участие в мероприятии «ИТ-трансформация в новой реальности».

Корпорация Intel, 121614, Москва, ул.Крылатская, д. 17, корпус 4, БЦ «Крылатские Холмы», www.intel.ru

После окончания мероприятия всем участникам можно отправить на почту именные сертификаты

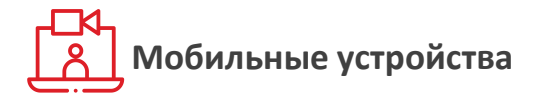

Плеер работает **без установки** приложения на всех современных мобильных устройствах под управлением iOS и Android

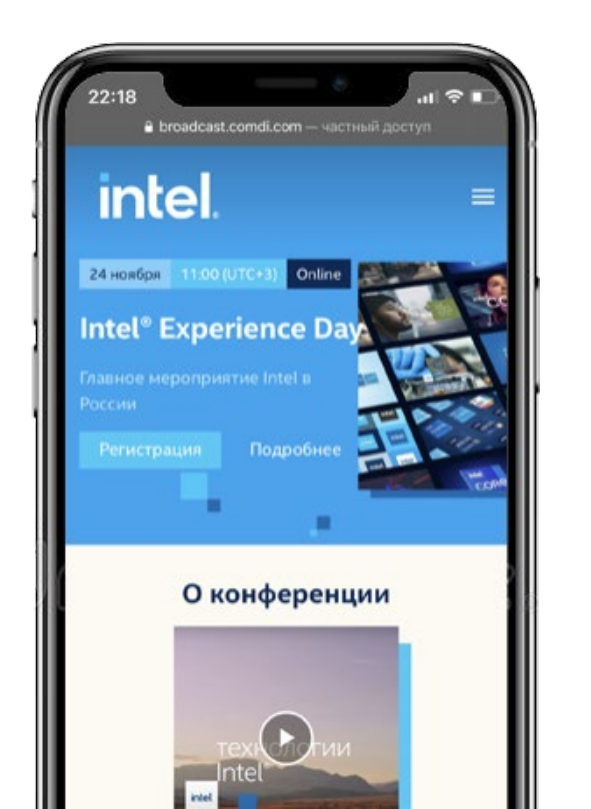

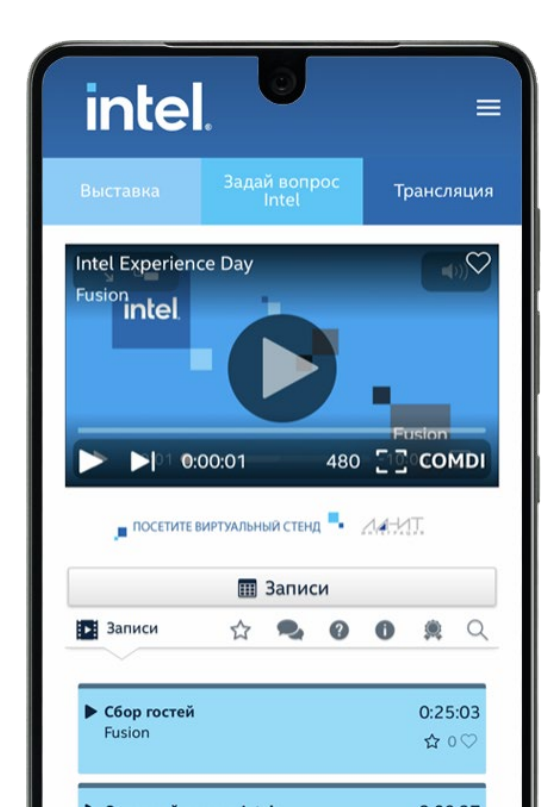

45

### Регистрация офлайн-участников и печать бейджей\*

COMDI поможет быстро и просто идентифицировать участников, которые лично посетят ваше событие. Регистрация проходит заранее онлайн, а напечатать бейджи можно прямо на площадке при помощи мини-терминалов.

#### Как это работает

Участники на площадке авторизуются на терминалах регистрации:

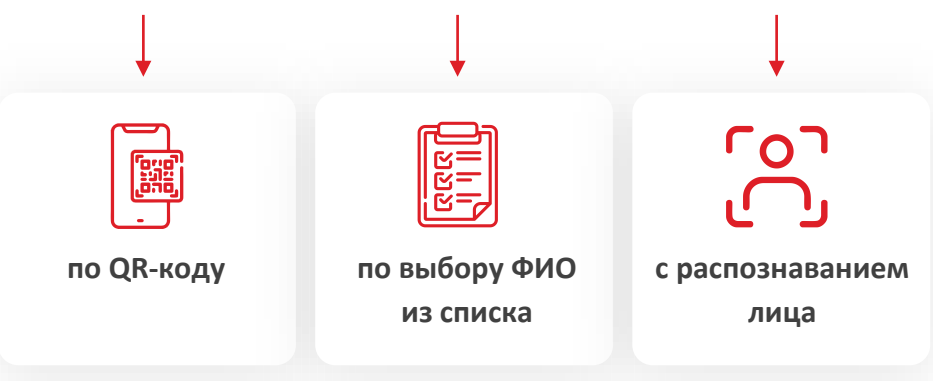

Данные по всем зарегистрированным участникам будут отражены в общей статистике мероприятия. Закажите заранее дизайн бейджей в стилистике события и ассистента на стойку регистрации

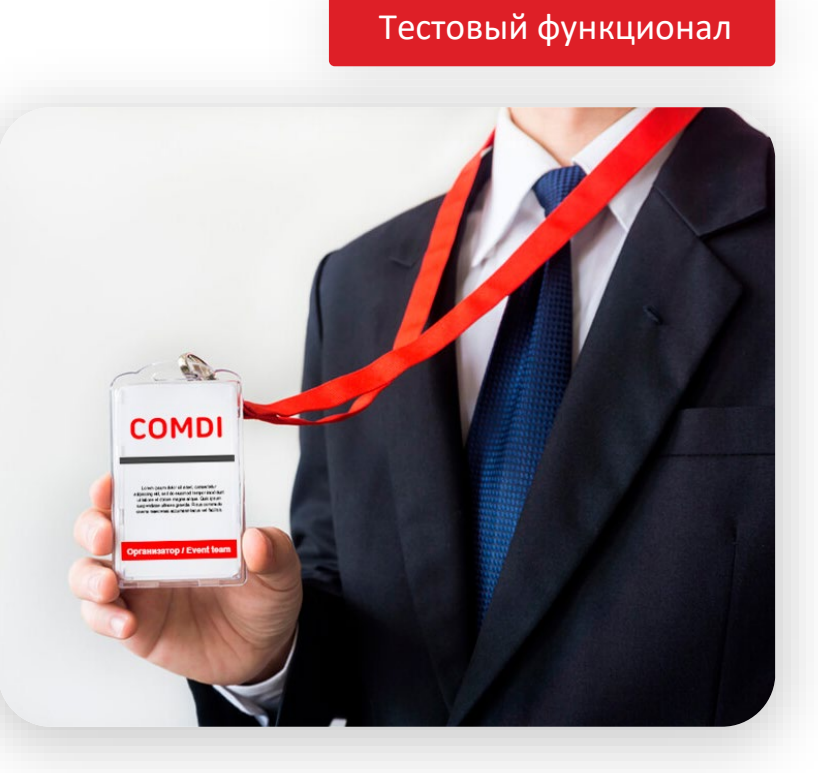

\* Функционал тестовый, возможность подключения рассматривается индивидуально

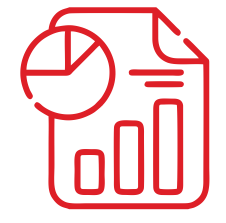

## СТАТИСТИКА

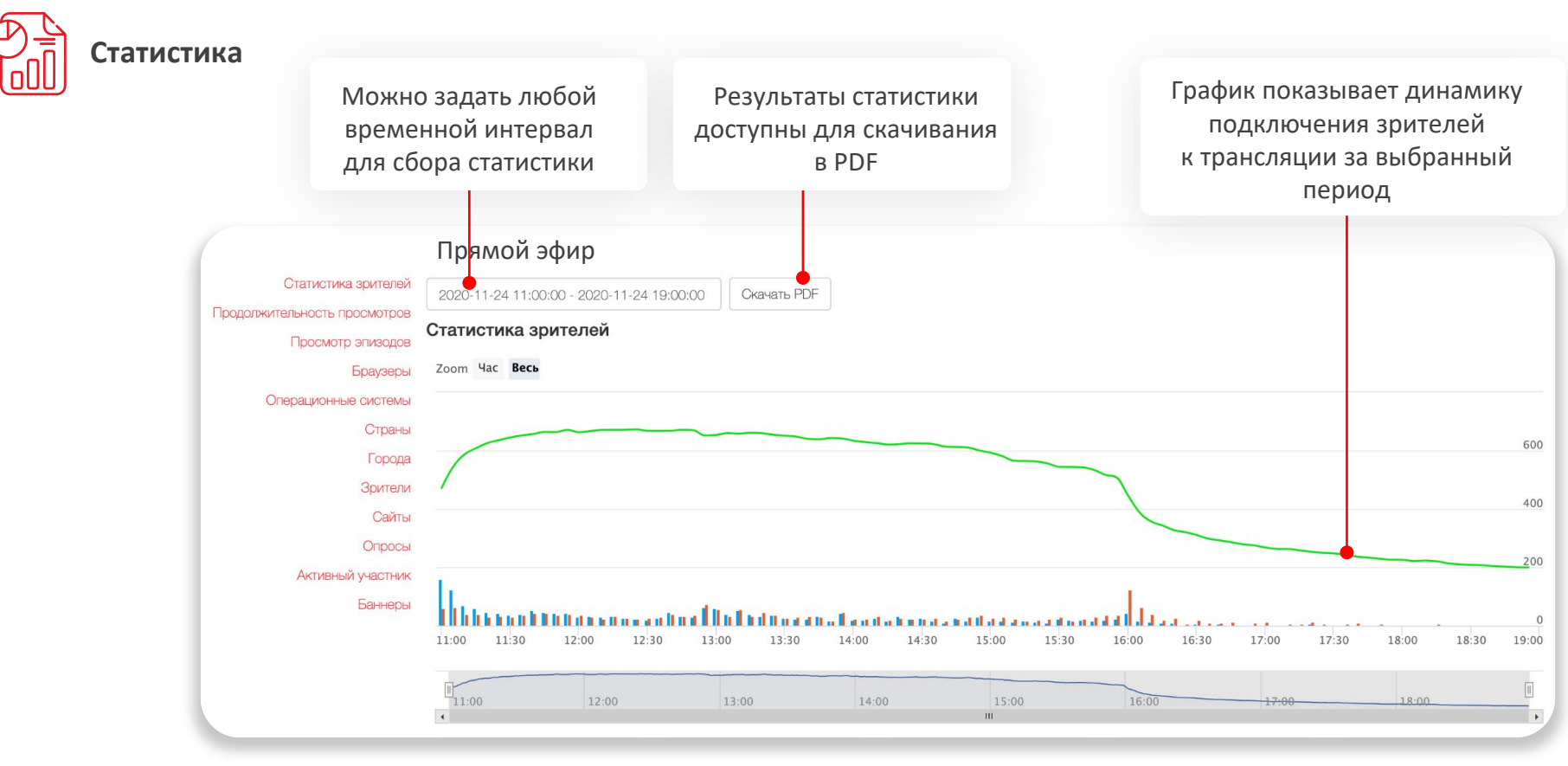

Данные статистики доступны в момент проведения мероприятия в админской панели управления и обновляются каждые 10 минут. Там же можно скачать список участников и данные по действиям и активности пользователей

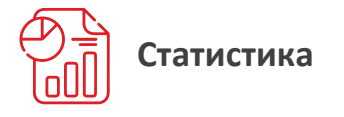

Показывает суммарное значение просмотров за выбранный период. Каждый зритель может сделать несколько просмотров. Просмотр засчитается повторно, если зритель вышел из трансляции более, чем на пять минут, а потом вернулся заново. Кол-во зрителей в данный момент времени

Суммарное кол-во авторизовавшихся зрителей за все время трансляции

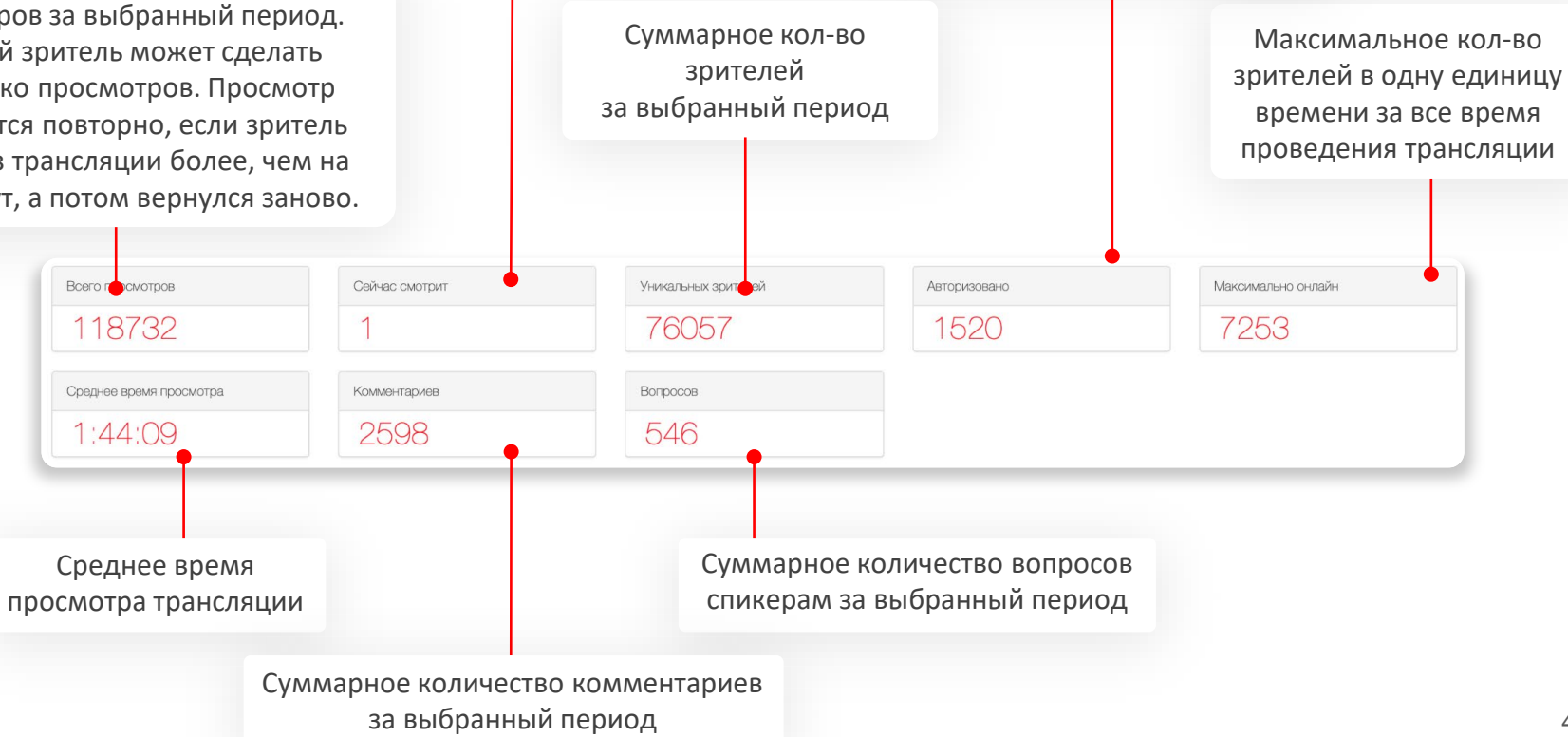

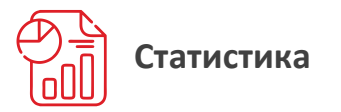

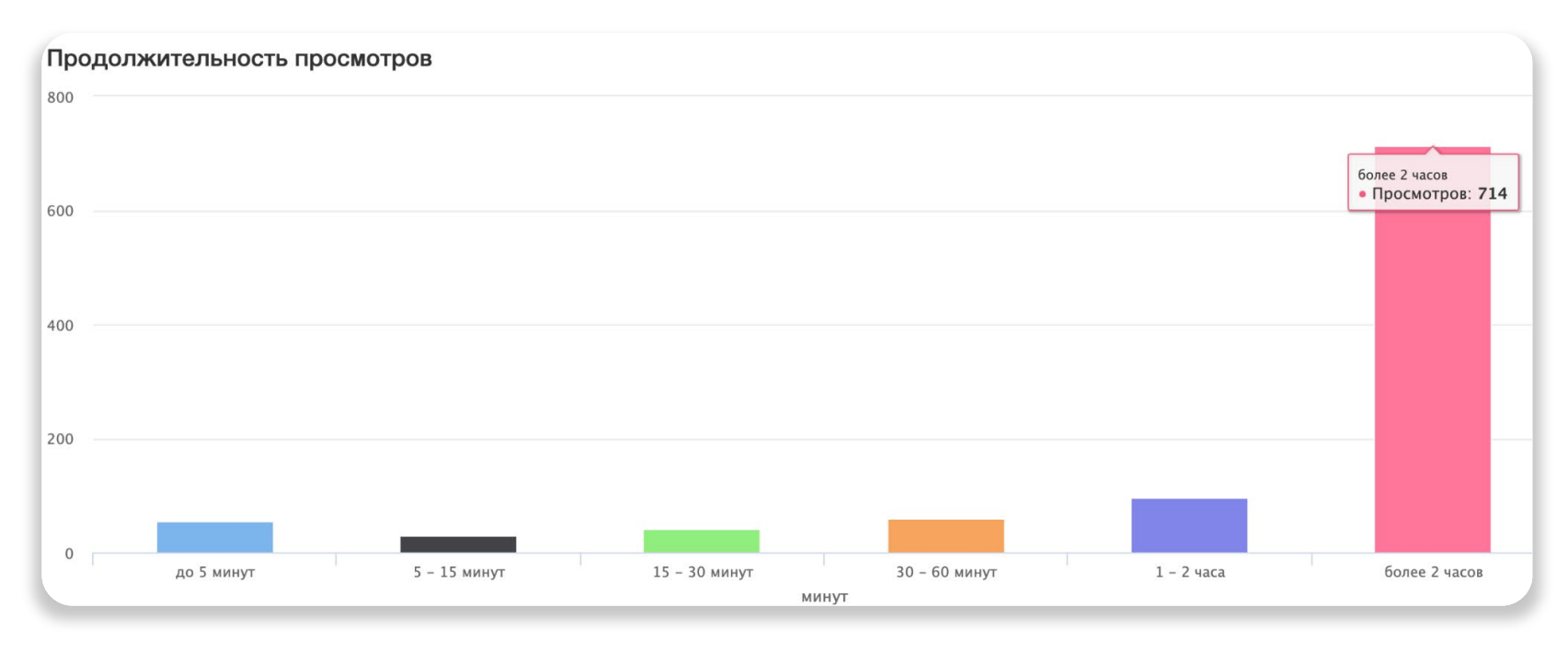

Диаграмма показывает продолжительность просмотров за выбранный период по количеству зрителей в интервалах **от 5 минут до 2 часов** 

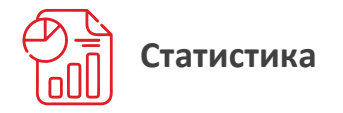

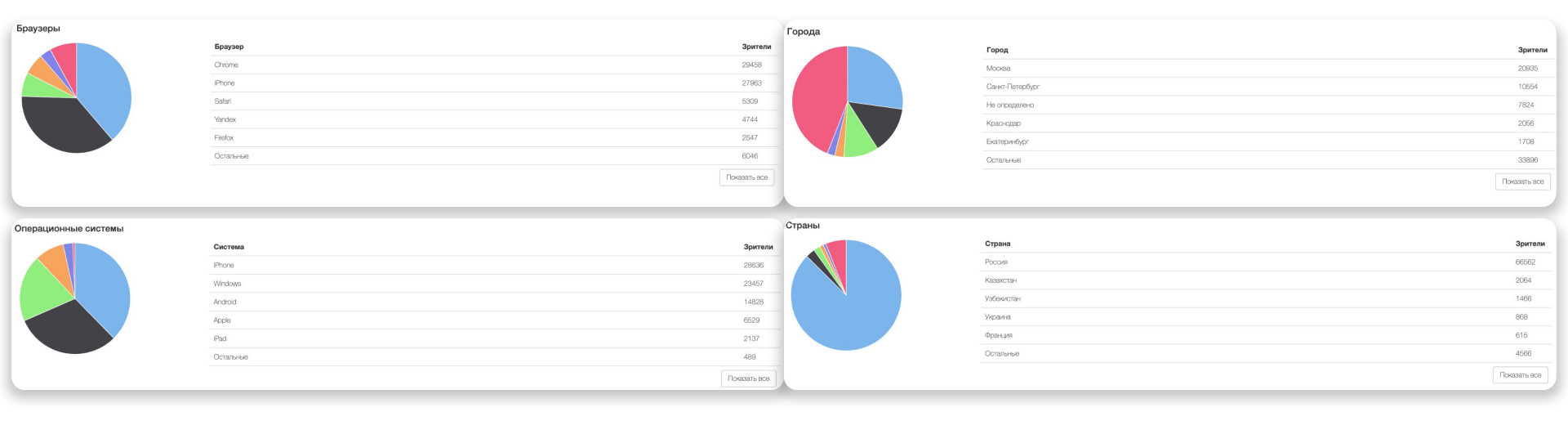

Диаграммы показывают **распределение зрителей** в разрезе стран, городов, браузеров и операционных систем

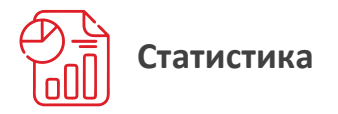

| просмотр эпизодов                                                                                        |                               |            |          |      |             |         |
|----------------------------------------------------------------------------------------------------|-------------------------------|------------|----------|------|-------------|---------|
| Online                                                                                                   | Время                         | Просмотров | Зрителей | Like | Комментарии | Вопросы |
| Налоговые и административные меры по оказанию поддержки бизнесу, ОЭСР-Россия: лучшие практики            | 10 апреля 2020, 10:30 - 11:30 | 11758      | 11558    | 101  | 202         | 52      |
| Пленарное заседание                                                                                      | 10 апреля 2020, 12:02 - 13:25 | 9147       | 9055     | 91   | 133         | 30      |
| Открытое совещание Министров юстиции "Государственное управление и законотворчество в условиях пандемии" | 10 апреля 2020, 13:44 - 14:28 | 6202       | 6147     | 75   | 47          | 11      |
| Права человека в карантине                                                                               | 10 апреля 2020, 15:01 - 16:32 | 6711       | 6651     | 114  | 146         | 25      |
| Культура на карантине: ограничения и новые возможности                                                   | 10 апреля 2020, 17:01 - 17:57 | 4261       | 4223     | 57   | 44          | 8       |
| Сфера труда и социальная защита в поствирусный период: поиск новых места и роли                          | 10 апреля 2020, 18:15 - 19:15 | 3259       | 3203     | 61   | 49          | 11      |
| Работа в удаленном доступе: вызовы и решения                                                             | 10 апреля 2020, 19:29 - 20:30 | 2784       | 2737     | 73   | 114         | 14      |
| Нотариальная деятельность в условиях ограничительных мер                                                 | 11 апреля 2020, 09:58 - 10:31 | 2359       | 2316     | 69   | 71          | 12      |
| Антимонопольное регулирование в условиях пандемии                                                        | 11 апреля 2020, 10:44 - 11:37 | 2665       | 2621     | 56   | 76          | 24      |
| Принцип айкидо в эпоху коронавируса - как урегулировать проблемы с контрагентами?                        | 11 апреля 2020, 12:15 - 13:14 | 3363       | 3306     | 65   | 139         | 16      |
| Судебная защита в пандемии                                                                               | 11 апреля 2020, 13:30 - 14:31 | 4580       | 4486     | 97   | 97          | 52      |
| Образование без перерыва: учеба в условиях изоляции                                                      | 11 апреля 2020, 14:44 - 15:48 | 2802       | 2772     | 70   | 84          | 30      |

### Статистика в разрезе эпизодов мероприятия

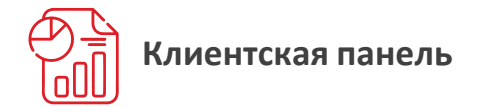

| СОМОІ Код плеера Баннеры Опросы Статистика Записи Сертификат                                     |           |         |               |                    |
|--------------------------------------------------------------------------------------------------|-----------|---------|---------------|--------------------|
| Транспяция / Записи<br>Студия                                                                    |           | C       | качать список |                    |
| Название                                                                                         | Качество  | Скачать | Просмотр      | Код<br>встраивания |
| Студия                                                                                           | Качестт 🗸 | Скачать |               |                    |
| Сбор и регистрация гостей. Приветственный виртуальный кофе                                       | Качесте 🗸 | Скачать | Просмотр      | Код встраивания    |
| Основной доклад Intel: ИТ-трансформация в условиях новой реальности                              | Качеста 🗸 | Скачать | Просмотр      | Код встраивания    |
| Решения Intel для вычислений, обработки и хранения данных                                        | Качестт 🗸 | Скачать | Просмотр      | Код встраивания    |
| Клиентские решения Intel                                                                         | Качеста 🗸 | Скачать | Просмотр      | Код встраивания    |
| Инструменты для организации удаленной работы: платформа Intel vPro® и виртуализация рабочих мест | Качестт 🗸 | Скачать | Просмотр      | Код встраивания    |
| Круптый стол: развитие обланного рынка в России                                                  | Качестт 🗸 | Скачать | Просмотр      | Код встраивания    |
|                                                                                                  |           |         |               |                    |

Подробная статистика, записи мероприятия, результаты тестирования, данные зарегистрированных участников, выгрузка чата — все это и многое другое доступно организаторам в **панели управления мероприятием** 

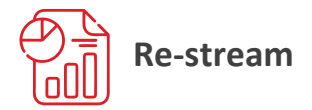

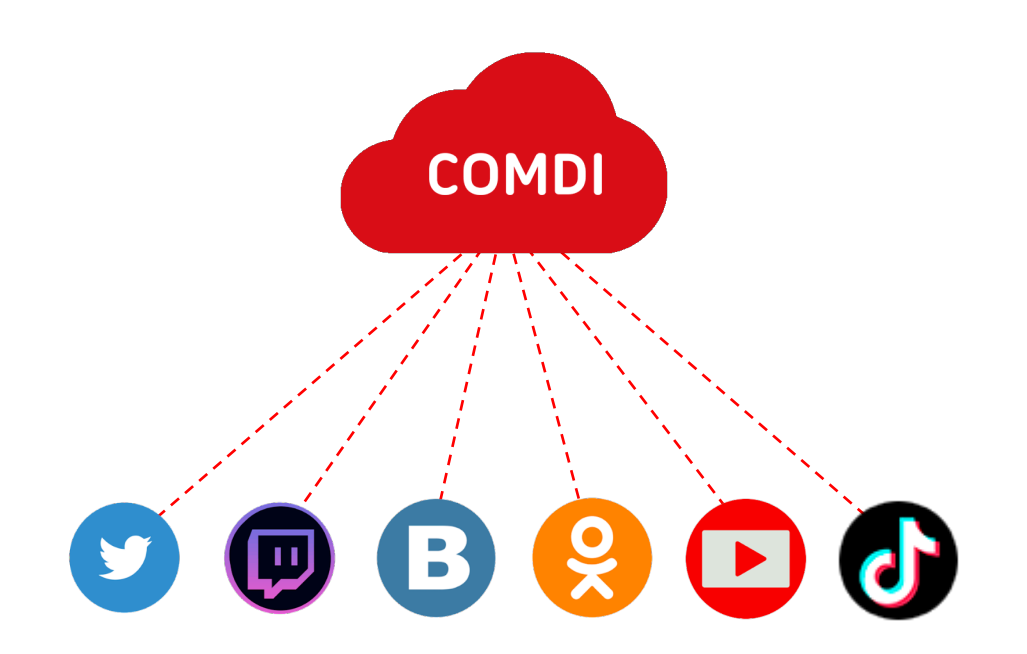

Функция **re-stream** позволяет перенаправлять потоки Live-видео из плеера COMDI во все популярные социальные сети и видеоплатформы **одновременно** 

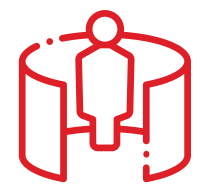

## ВИРТУАЛЬНАЯ ВЫСТАВКА

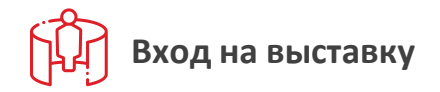

intel

Цвет фона можно изменить или заменить на картинку О конференции Расписание

Треки Спикеры Контакты

Задай вопрос ыставка Задай вопрос Трансляция Выйти

### Демо-зона Intel

Давно выяснено, что при оценке дизайна и композиции читаемый текст мешает сосредоточиться. Lorem Ipsum используют потому, что тот обеспечивает более или менее стандартное заполнение шаблона,

Подробнее

### Выставка спонсор<del>ов</del>

Давно выяснено, что при оценке дизайна и композиции читаемый текст мешает сосредоточиться. Lorem Ipsum используют потому, что тот обеспечивает более или менее стандартное заполнение шаблона,

Подробнее

Шрифт и цвет текста можно заменить. Размер шрифта изменить **нельзя** 

После прохождения регистрации пользователь может посетить виртуальную выставку

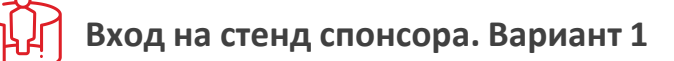

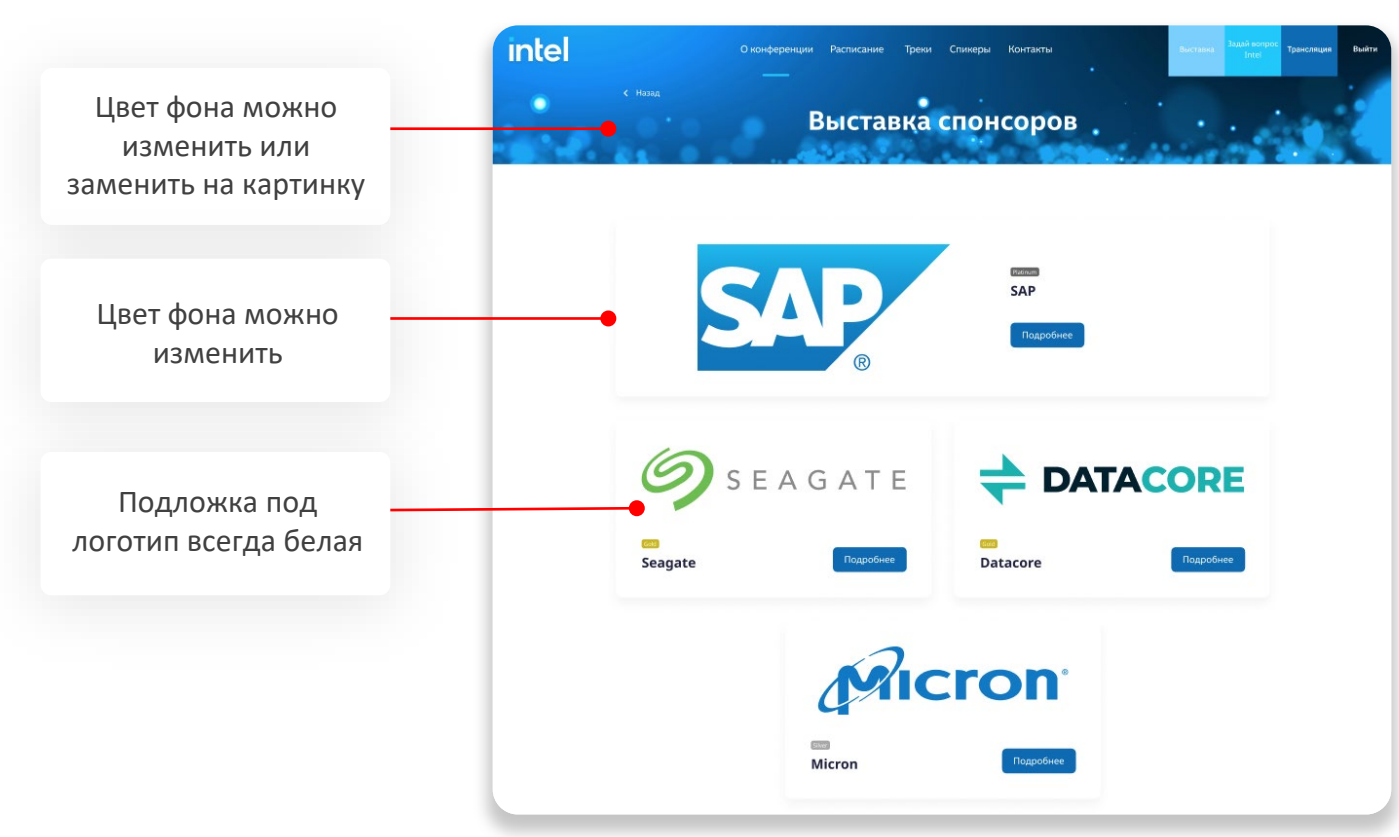

Вход на выставку представляет из себя **логотип** компании, при клике на который пользователь переходит на стенд.

Всего существует 3 категории партнеров. Каждой категории можно присваивать свой размер и свой статус. Каждый логотип кликабелен и открывает ссылку в новой вкладке

- Добавить подзаголовок
- Добавить какие-то еще форматы логотипов
- Менять расположение логотипов. Самые большие всегда буду наверху, самые маленькие — внизу
- Расположить все логотипы горизонтально или вертикально

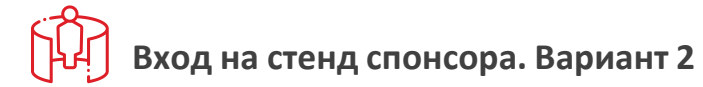

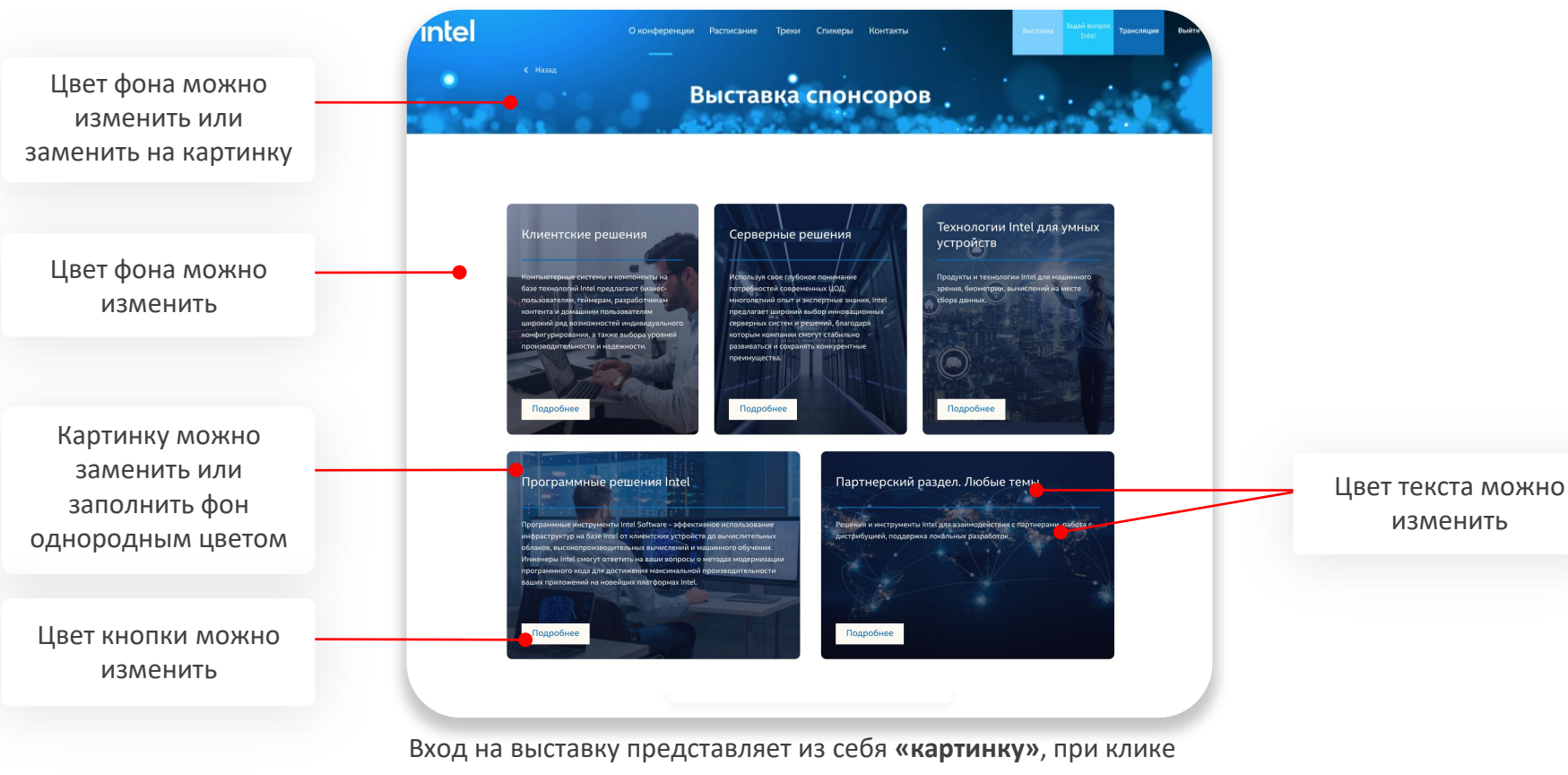

на которую пользователь переходит на стенд

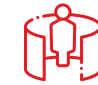

## Виртуальный стенд спонсора

| intel. оконоверения исликание трени стимеры партнеры                                                                                                    | Buctana habili sengor<br>Insi<br>Data Tpancrages Data                   |
|----------------------------------------------------------------------------------------------------|-------------------------------------------------------------------------|
| A DataCore Software                                                                                                    |                                                                         |
|                                                                                                    | Cair<br>www.datacore.com<br>E-mail<br>infoRussia@datacore.com           |
| Компания DataCore является мировым ладером в области универсальных програмино-<br>спределеника систем зранения данные. Продития конпании позволют организациим получать<br>изакомплиную вытаду от викондшися аппаратика судаста. Использу интеллентатульные точновогом,<br>решения DataCore екозовото сбесснить асисоходорстой и интерратията досту в деним.<br>Портфель решений волочает в себя продукты для файлового и блочного доступа. | Персональные<br>контакты                                                |
| Пообщалься с экспонентом Для живого общения нажмите на яколку                                                                                                    | Иванов Антон<br>Региональный представитель<br>аnton.ivanov@datacore.com |
| 🕜 Задать вопрос оффлайн<br>🜠 Презентация «DataCore список рецептов»                                                                                                    | G (73103000170                                                          |
| Software-Defined Storage Solution for Maximum<br>Performance and Availability                                                                                                    |                                                                         |
| Есть вопрос?                                                                                                    |                                                                         |
| Сообщение                                                                                                    |                                                                         |
|                                                                                                    |                                                                         |
| ЗАДАТЬ ВОПРОС                                                                                                    |                                                                         |

Стенд представляет из себя статичную страницу, оформленную по заданному шаблону. На странице можно разместить информацию о продукте или компании *(см. следующий слайд)*.

#### Ограничения:

- Нельзя менять расположение объектов на странице местами, например, нельзя подвинуть логотип вправо. Или переместить кнопку «пообщаться с экспонентом» под видео. Все элементы будут расположены ровно так, как представлено на скриншоте
- Нельзя менять размер объектов
- Нельзя менять размер шрифтов
- Все настройки применяются сразу для всех стендов

#### Что можно:

- Отключать отображение объектов. Но для лучшего внешнего вида страницы рекомендуем использовать все возможности и разместить максимум информации и элементов
- Изменить цвет фона страницы и цвет фона отдельных блоков с текстом
- Изменить цвет шрифта в различных блоках
- Изменить цвет кнопок и иконок
- Заменить шрифт

## Виртуальный стенд спонсора

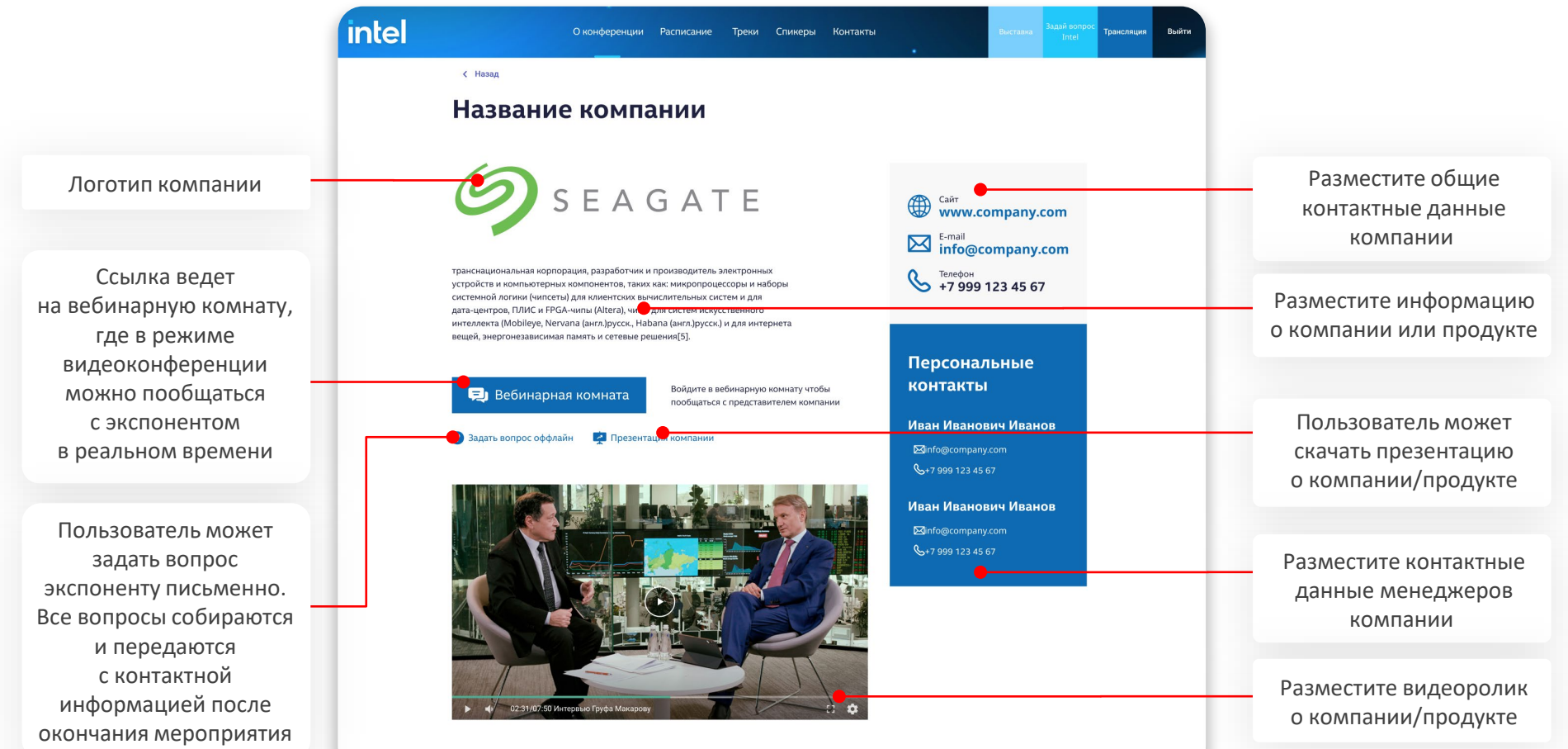

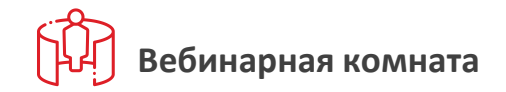

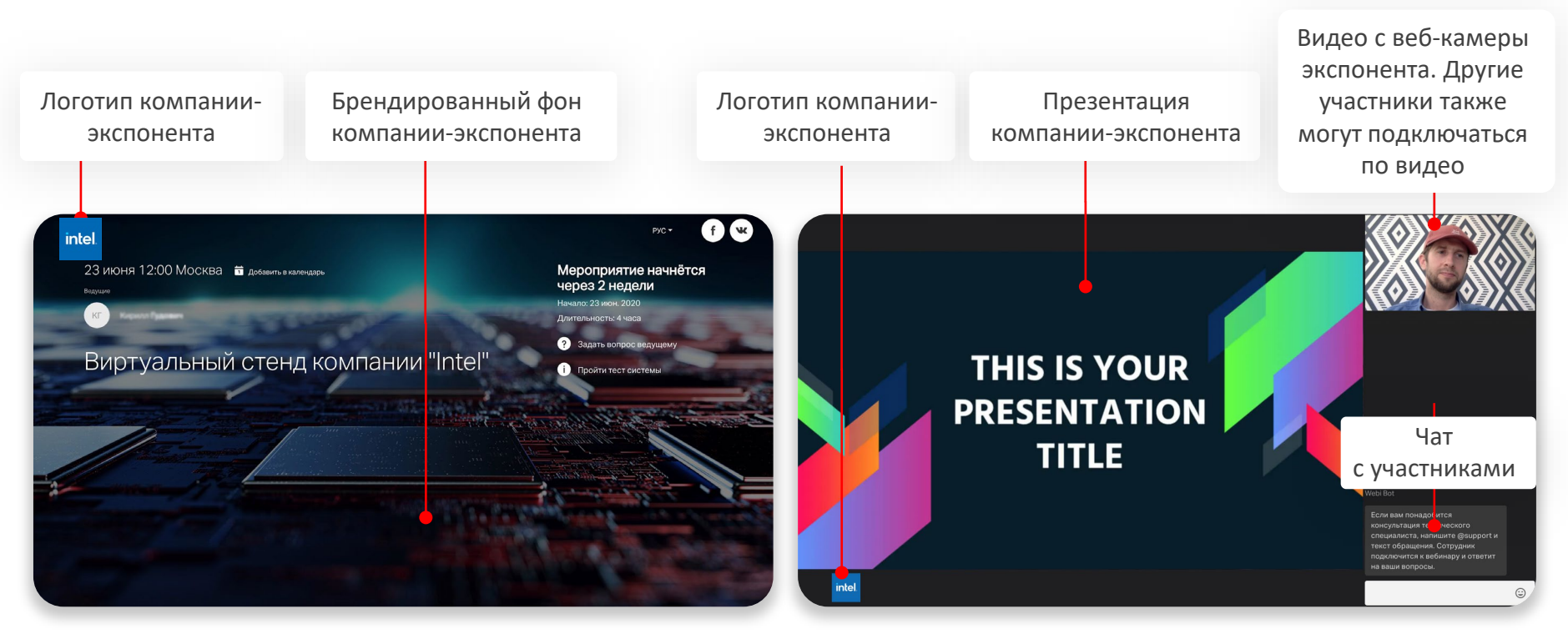

Лендинг вебинарной комнаты

Интерфейс вебинарной комнаты

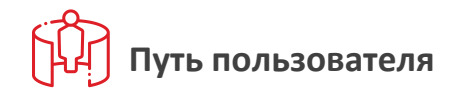

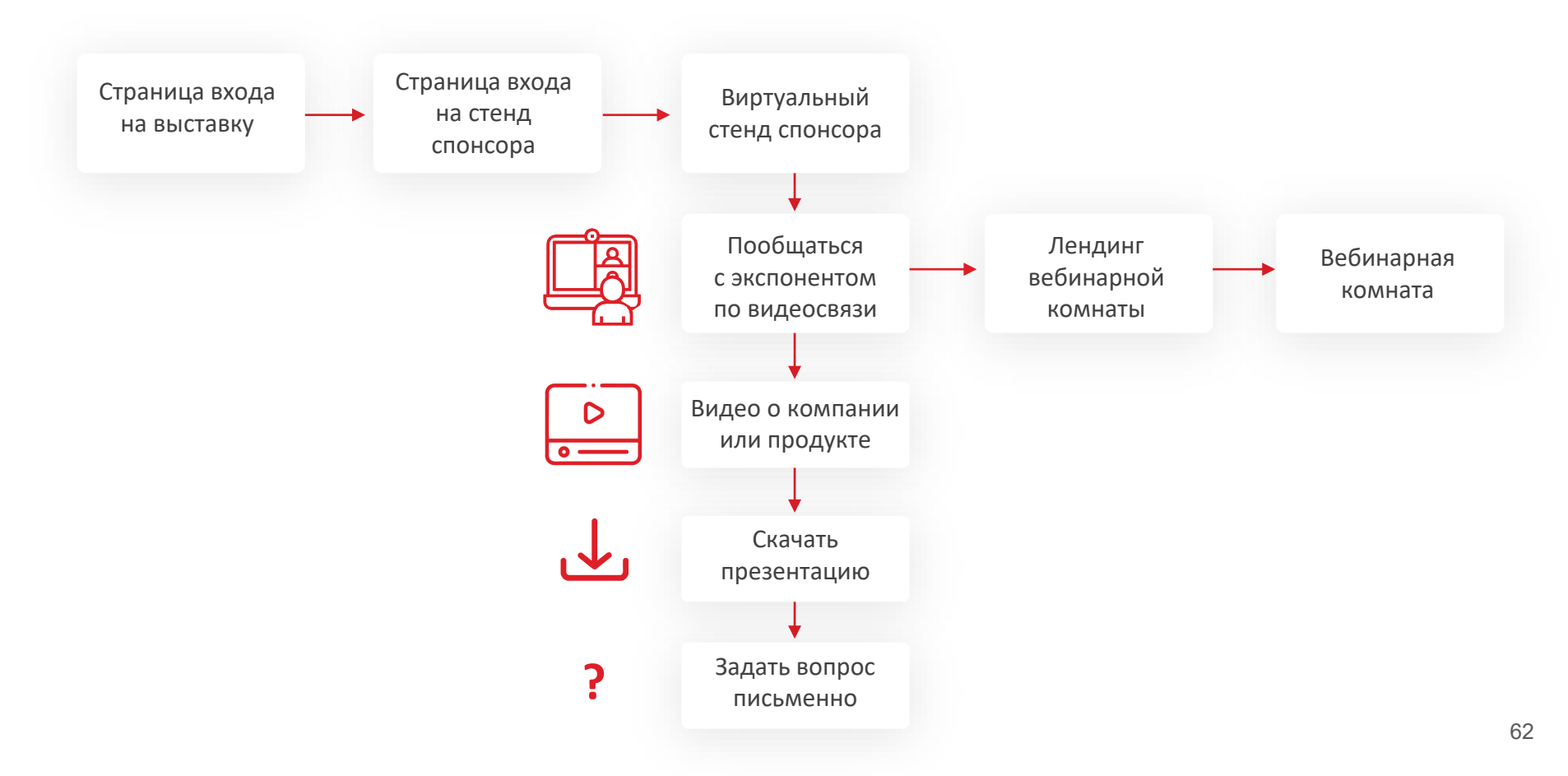

## Сроки и процесс подготовки виртуальной выставки

## 1

Настраиваем первую версию лендинга по Key Visual мероприятия. Присылаем ссылку на работающий сайта для согласование

## 2

Вносим правки Настраиваем финальную версию

1-2 рабочих дня\*

3-4 рабочих дня\*

\*Сроки реализации напрямую зависят от кол-ва страниц партнеров (стендов) и количества правок. Финальные сроки согласовываются на этапе обсуждения конкретного проекта. В среднем, за один рабочий день можно подготовить от 3 до 5 стендов

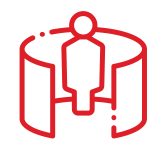

## Что необходимо получить от спонсора для оформления стенда и вебинарной комнаты?

- Название компании
- Логотип .png или «в кривых»
- Информация о компании или продукте (макс. кол-во знаков 420, учитывая пробелы)
- Ссылку на презентацию в .pdf
- Адрес сайта, email и телефон компании
- Фамилию, имя, должность, email, телефон представителя/представителей компании
- Ссылку на видеоролик (.mp4, аас, 1920х1080)
- Брендированный фон компании-экспонента (картинка .jpg, 1920×1080)

# COMDI

| +7 495 105-93-20 | Москва           |
|------------------|------------------|
| +7 812 425-60-67 | Санкт-Петербург  |
| 8 800 333-89-10  | Горянаялиния24/7 |

info@comdi.com

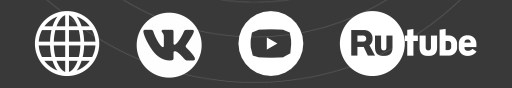